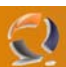

# **INSTALLAZIONE E CONFIGURAZIONE TSM 5.3.2 IN CLUSTER MICROSOFT**

### REQUISITI PER L'INSTALLAZIONE

- Due macchine in Cluster con Windows 2003 Enterprise Edition
- Microsoft Service Pack 1
- RSM in Cluster Microsoft

## INSTALLAZIONE JAVA VIRTUAL MACHINE

**!!!ATTENZIONE!!!** La seguente installazione va fatta su entrambi i nodi del cluster.

Lanciare il file msjavwu.exe e seguire le indicazioni per l'installazione.

Finita l'installazione sarà necessario un riavvio della macchina.

Adesso procediamo con l'aggiornamento della Virtual Machine lanciando il file msjavx86.exe

A questo punto l'installazione della Virtual Machine è completa.

# INSTALLAZIONE TSM 5.3.2

**!!!ATTENZIONE!!!** La seguente installazione va fatta su entrambi i nodi del cluster.

Copiata la cartella di installazione sulla macchina in questione aprire un finestra DOS e posizionarsi nel seguente punto C:\Temporary\TSM\TSM32\server, quindi lanciare il seguente comando

# setup.exe /L1033

La parte finale /L1033 ci permette di installare il prodotto in inglese.

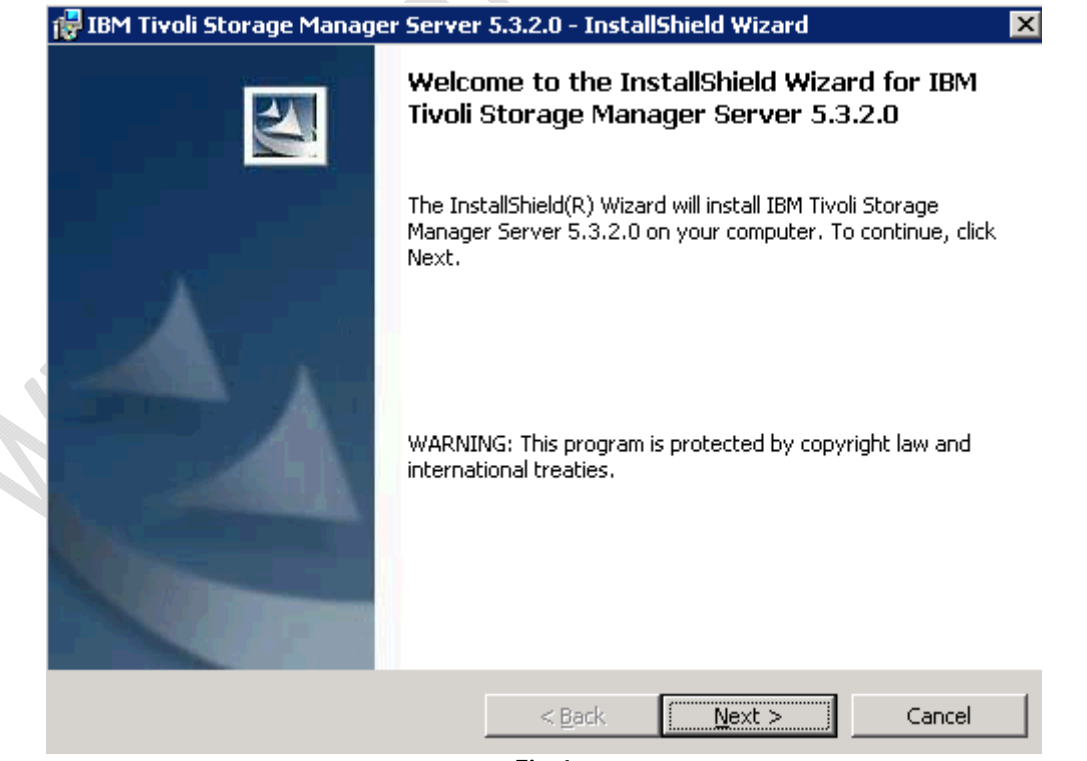

Cliccare su Next

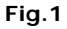

| 醇 IBM Tivoli Storag                                                                                                    | je Manager Serve                                                                                                    | i oloizio miscuii                                                                                    |                                                                                            |                                                         |
|----------------------------------------------------------------------------------------------------|----------------------------------------------------------------------------------------------------|----------------------------------------------------------------------------------------------------|--------------------------------------------------------------------------------------------|---------------------------------------------------------|
| License Agreement                                                                                                    |                                                                                                    |                                                                                                    |                                                                                            |                                                         |
| Please read the fo                                                                                                    | llowing license agree                                                                                                    | ement carefully.                                                                                     |                                                                                            |                                                         |
| International Progra                                                                                                    | am License Agreer                                                                                                    | nent                                                                                                 |                                                                                            | <b>_</b>                                                |
| Part 1 - General Ter                                                                                                    | ms                                                                                                    |                                                                                                    |                                                                                            | _                                                       |
| BY DOWNLOADIN<br>PROGRAM YOU A<br>ACCEPTING THES<br>OR OTHER LEGAL<br>FULL AUTHORITY<br>THESE TERMS. IF                                                                                                    | IG, INSTALLING,<br>GREE TO THE TE<br>E TERMS ON BEH<br>ENTITY, YOU RE<br>7 TO BIND THAT<br>YOU DO NOT AG                                                                                                    | COPYING, ACCE<br>RMS OF THIS AC<br>IALF OF ANOTH<br>PRESENT AND V<br>PERSON, COMPA<br>REE TO THESE T | SSING, OR USIN<br>REEMENT. IF Y<br>ER PERSON OR .<br>VARRANT THA<br>ANY, OR LEGAL<br>ERMS, | 3 THE<br>OU ARE<br>A COMPANY<br>T YOU HAVE<br>ENTITY TO |
|                                                                                                    | OAD INSTALL (                                                                                                    | , המפתטיט Y ענפטי                                                                                    |                                                                                            |                                                         |
| • I accept the terms                                                                                                    | ; in the license agree                                                                                                    | ment                                                                                                 |                                                                                            |                                                         |
| C I do not accept th                                                                                                    | e terms in the licens                                                                                                    | e agreement                                                                                          |                                                                                            |                                                         |
| InstallShield                                                                                                    |                                                                                                    |                                                                                                    |                                                                                            |                                                         |
|                                                                                                    |                                                                                                    |                                                                                                    |                                                                                            |                                                         |
|                                                                                                    | Print                                                                                                    | < <u>B</u> ack                                                                                       | Next >                                                                                     | Cancel                                                  |
| Accept e cliccare                                                                                                    | Print                                                                                                    | Fig.2                                                                                                | Next >                                                                                     | Cancel                                                  |
| Accept e cliccare<br><b>IBM Tivoli Storag</b><br><b>Customer Inform</b><br>Please enter your                                                                                                    | Print<br>e su Next<br>ge Manager Serve<br>nation<br>information.                                                                                                    | < <u>B</u> ack<br>Fig.2<br>er 5.3.2.0 - Install                                                      | <u>N</u> ext >                                                                             | Cancel                                                  |
| Accept e cliccare<br><b>IBM Tivoli Storag</b><br><b>Customer Inform</b><br>Please enter your<br>User Name:                                                                                                    | Print<br>e su Next<br>ge Manager Serve<br>nation<br>information.                                                                                                    | < <u>B</u> ack<br>Fig.2<br>er 5.3.2.0 - Install                                                      | <u>N</u> ext >                                                                             | Cancel                                                  |
| Accept e cliccare<br><b>IBM Tivoli Storag</b><br><b>Customer Inform</b><br>Please enter your<br><u>U</u> ser Name:<br><u>Augusta Assicura</u>                                                                           | Print<br>e su Next<br>ge Manager Serve<br>hation<br>information.                                                                                                    | < <u>B</u> ack<br>Fig.2<br>er 5.3.2.0 - Install                                                      | <u>N</u> ext >                                                                             | Cancel                                                  |
| Accept e cliccare<br><b>IBM Tivoli Storag</b><br><b>Customer Inform</b><br>Please enter your<br><u>User Name:</u><br><u>Augusta Assicura</u><br>Organization:                                                           | Print<br>e su Next<br>ge Manager Serve<br>nation<br>information.                                                                                                    | < <u>B</u> ack<br>Fig.2<br>er 5.3.2.0 - Install                                                      | Next >                                                                                     | Cancel                                                  |
| Accept e cliccare<br><b>IBM Tivoli Storag</b><br><b>Customer Inform</b><br>Please enter your<br><u>User Name:</u><br><u>Augusta Assicura</u><br>Organization:<br><u>Augusta Assicura</u>                                | Print Su Next Perint Perint Pe | < <u>B</u> ack<br>Fig.2<br>er 5.3.2.0 - Install                                                      | <u>N</u> ext >                                                                             | Cancel                                                  |
| Accept e cliccare<br><b>IBM Tivoli Storag</b><br><b>Customer Inform</b><br>Please enter your<br><u>User Name:</u><br><u>Augusta Assicura</u><br><u>Organization:</u><br><u>Augusta Assicura</u>                         | Print                                                                                                    | < <u>B</u> ack<br>Fig.2<br>er 5.3.2.0 - Install                                                      | Next >                                                                                     | Cancel                                                  |
| Accept e cliccare<br><b>IBM Tivoli Storag</b><br><b>Customer Inform</b><br>Please enter your<br><u>User Name:</u><br><u>Augusta Assicura</u><br><u>Organization:</u><br><u>Augusta Assicura</u><br>Install this applica | Print                                                                                                    | < <u>B</u> ack<br>Fig.2<br>er 5.3.2.0 - Install                                                      | Next >                                                                                     | Cancel                                                  |
| Accept e cliccare<br><b>IBM Tivoli Storag</b><br><b>Customer Inform</b><br>Please enter your<br>User Name:<br>Augusta Assicura<br>Organization:<br>Augusta Assicura<br>Install this applica<br><b>O</b> A               | Print Print  | <pre>&lt; Back Fig.2 er 5.3.2.0 - Install computer (all users)</pre>                                 | Next >                                                                                     | Cancel                                                  |
| Accept e cliccare<br><b>IBM Tivoli Storag</b><br><b>Customer Inform</b><br>Please enter your<br>User Name:<br>Augusta Assicura<br>Organization:<br>Augusta Assicura<br>Install this applica<br>• Ar<br>• Organization   | Print<br>e su Next<br>ge Manager Serve<br>ation<br>information.<br>azioni S.p.a.<br>tion for:<br>hyone who uses this<br>hly for me (Augusta                                                                                                    | <pre>&lt; Back Fig.2 r 5.3.2.0 - Install computer (all users) Assicurazioni 5.p.a.</pre>             | Next >                                                                                     | Cancel                                                  |
| Accept e cliccare<br>IBM Tivoli Storag<br>Customer Inform<br>Please enter your<br>User Name:<br>Augusta Assicura<br>Organization:<br>Augusta Assicura<br>Install this applica<br>© Ar<br>© O                            | Print Print  | < <u>B</u> ack<br>Fig.2<br>er 5.3.2.0 - Install                                                      | Next > Shield Wizard                                                                       | Cancel                                                  |

Fig.3

Lasciare tutto invariato e cliccare su Next

| 🙀 IBM Tivoli Storage                     | Manager Server 5.3.2.0 - InstallShield Wizard                                                                 | ×        |
|------------------------------------------|----------------------------------------------------------------------------------------------------|----------|
| Setup Type                               | 4                                                                                                    | 10       |
| Choose the setup ty                      | pe that best suits your needs.                                                                                | <u>.</u> |
| Please select a setu                     | p type.                                                                                                    |          |
| • Complete<br>All p<br>spar              | rogram features will be installed. (Requires the most disk<br>ce.)                                            |          |
| C Cu <u>s</u> tom<br>Cho<br>will I       | ose which program features you want installed and where they<br>be installed. Recommended for advanced users. |          |
| InstallShield                            | < Back Next > Cancel                                                                                          | 1        |
|                                          |                                                                                                    |          |
| invariato e cliccare su                  | Next                                                                                                    |          |
|                                          |                                                                                                    |          |
| 😽 IBM Tivoli Storage                     | Manager Server 5.3.2.0 - InstallShield Wizard                                                                 | ×        |
| Ready to Install the                     | e Program                                                                                                    | 10       |
| The wizard is ready                      | to begin installation.                                                                                        | 2        |
| Click Install to begin                   | the installation.                                                                                             |          |
| If you want to revie<br>exit the wizard. | w or change any of your installation settings, click Back. Click Cancel to                                    |          |
|                                          |                                                                                                    |          |
|                                          |                                                                                                    |          |
|                                          |                                                                                                    |          |
|                                          |                                                                                                    |          |
|                                          |                                                                                                    |          |
|                                          |                                                                                                    |          |

Lasciare tut

| 🙀 IBM Tivoli Storage Manager Serve                     | r 5.3.2.0 - InstallSh   | ield Wizard           | ×             |
|--------------------------------------------------------|-------------------------|-----------------------|---------------|
| Ready to Install the Program                           |                         |                       |               |
| The wizard is ready to begin installation              | n.                      |                       |               |
| Click Install to begin the installation.               |                         |                       |               |
| If you want to review or change any o exit the wizard. | f your installation set | tings, click Back. Cl | ick Cancel to |
|                                                        |                         |                       |               |
|                                                        |                         |                       |               |
|                                                        |                         |                       |               |
|                                                        |                         |                       |               |
|                                                        |                         |                       |               |
| e i lleti ti                                           |                         |                       |               |
| Instalibhield                                          | < Back                  | Install               | Cancel        |
|                                                        |                         |                       | Cancor        |
|                                                        | FIG.5                   |                       |               |

Cliccare su Install per procedere con l'installazione

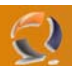

Adesso dalla cartella di installazione copiamo la libreria adsmlicn.dll nella seguente posizione

## C:\Program Files\Tivoli\tsm\server

### INSTALLAZIONE INSTANZA TSM SUL I NODO DEL CLUSTER

**!!!ATTENZIONE!!!** Assicurarsi che il Virtual Server dell'RSM sia Online. Assicurarsi che il Clutser sia sul nodo dove intendiamo fare l'installazione.

### Initial Configuration Task List for Tivoli Storage Manager on TO1CLTN101

×

Select the type of TSM Server configuration that you would like, and then click Start.

Standard configuration

Choose this option if you want to initialize and configure a server that will be optimized for an environment with tape devices and network clients. This option also supports clustering, library sharing, LAN Free, NDMP, and Server Free configuration.

O Minimal configuration

Choose this option if you want to initialize and configure a server to perform a test backup. You can then configure the server manually or continue with the standard configuration.

| Tasks to complete                                                              | State       | Description                                                 |  |  |
|--------------------------------------------------------------------------------|-------------|-------------------------------------------------------------|--|--|
| 🗹 / Define Environment                                                         | Not started | Provide TSM with information on your environment            |  |  |
| 🗖 🙆 Configure Performance                                                      | Not started | Test your computer's performance and update TSM accordingly |  |  |
| 1 🚳 Server Initialization Not started Initialize an instance of the TSM server |             |                                                             |  |  |
| 🗖 🙆 Configure Clustering                                                       | Not started | Configure's TSM for a clustering environment                |  |  |
| 🗖 🙆 Configure Devices                                                          | Not started | Let TSM know which devices you want to use                  |  |  |
| 🗖 🙆 Configure Nodes                                                            | Not started | Register nodes and define TSM policies                      |  |  |
| 🗖 🙆 Prepare Media                                                              | Not started | Label manual device volumes                                 |  |  |
| 🗖 🙆 Prepare Media                                                              | Not started | Label autochanger volumes and check them in with TSM        |  |  |
|                                                                                |             |                                                             |  |  |
| •                                                                              |             | •                                                           |  |  |
| Start Reset                                                                    | Done        | More Information                                            |  |  |

Fig.6

Lanciamo la Management Console

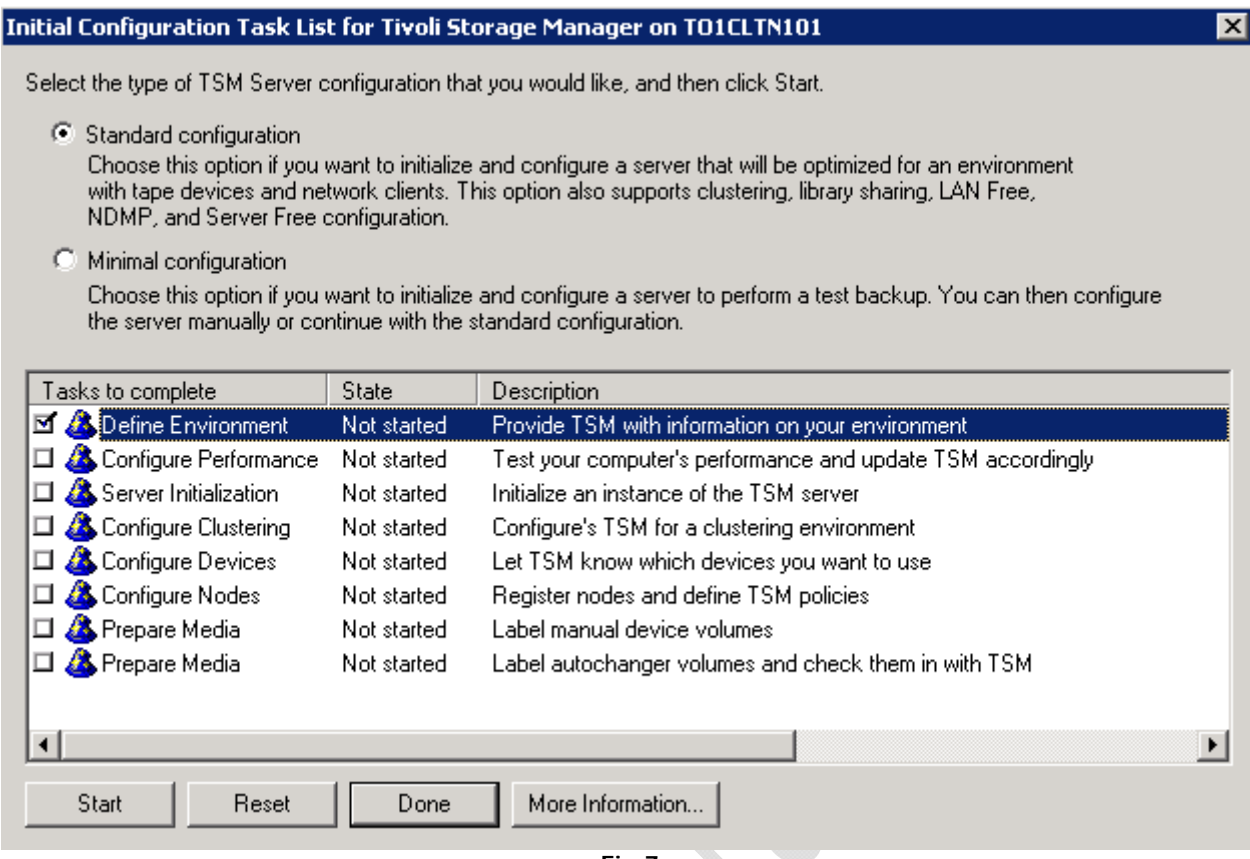

Fig.7

Clicchiamo su Start

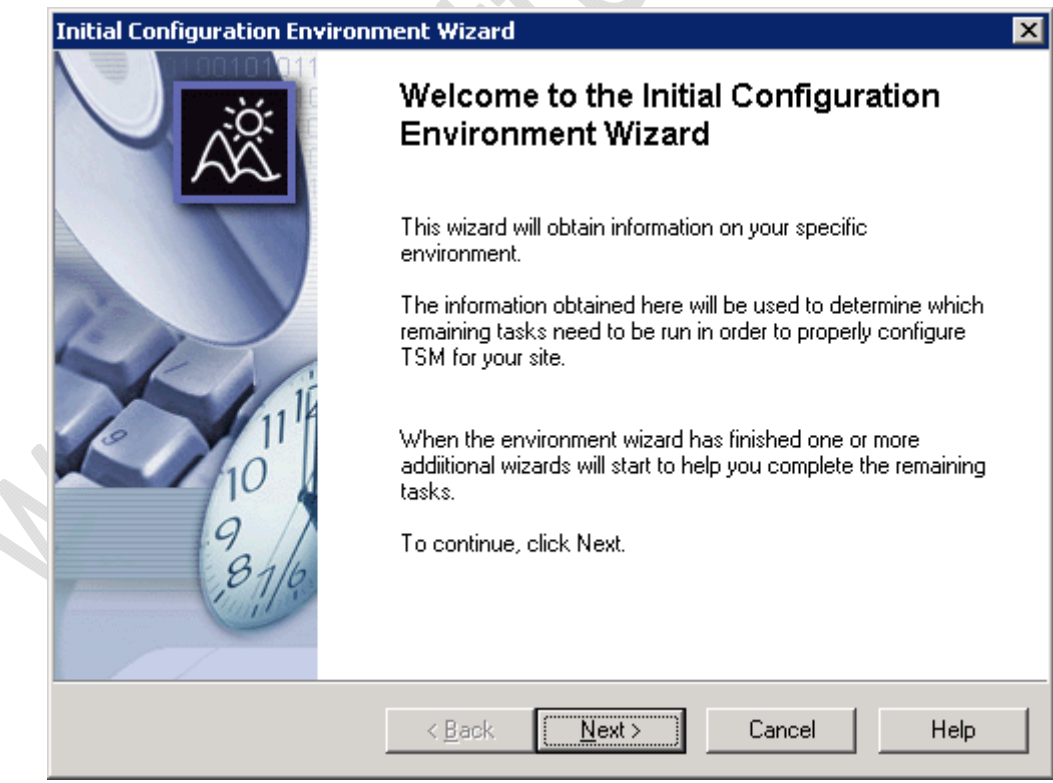

Fig.8

| Initia<br>T                                | Configuration Preferences<br>SM can provide guidance based on your preferences.                                                                                                    |
|--------------------------------------------|----------------------------------------------------------------------------------------------------|
| Y                                          | ou can get help at any time time during the initial configuration by clicking Help.                                                                                                    |
| lf<br>al                                   | you are new to TSM you may want additional information to be automatically displayed<br>key points in the process.                                                                                                    |
| W                                          | ould you like to have additional information displayed during initial configuration?                                                                                                    |
|                                            | <ul> <li>♥ Yes</li> <li>♥ No</li> </ul>                                                                                                    |
| T<br>N                                     | P: If you get stuck at any point during this initial configuration procedure click on<br>ext. The wizards will provide reasonable default values.                                                                                                    |
|                                            | < <u>B</u> ack <u>N</u> ext > Cancel Help                                                                                                    |
|                                            |                                                                                                    |
|                                            | Fig.9                                                                                                    |
| nitial Co                                  | Fig.9                                                                                                    |
| itial Co<br>Site I<br>T                    | Fig.9  Infiguration Environment Wizard  Environment Information  SM supports standalone and network environments.                                                                                                    |
| iitial Co<br>Site I<br>T<br>T              | Fig.9 Infiguration Environment Wizard Environment Information SM supports standalone and network environments.                                                                                                    |
| i <mark>tial Co</mark><br>Site I<br>T<br>T | Fig.9 Infiguration Environment Wizard Environment Information SM supports standalone and network environments. SM can be configured for standalone and network environments. (hich type of environment will you be configuring?                                                                                                    |
| itial Co<br>Site I<br>T<br>T               | Fig.9 Infiguration Environment Wizard  Environment Information SM supports standalone and network environments.  Mich type of environment will you be configuring?   Standalone (local machine with one local client)  Network (network connected clients)                                                                                                    |
| nitial Co<br>Site I<br>T<br>W<br>W         | Fig.9 Infiguration Environment Wizard Environment Information SM supports standalone and network environments. SM can be configured for standalone and network environments. SM can be configured for standalone and network environments. Thich type of environment will you be configuring? Standalone (local machine with one local client) Standalone (local machine with one local client) Network (network connected clients) P: The Standalone environment only supports a single computer. In a network environment you can install TSM client software on computers throughout your network at then back them up to a TSM server. |
| nitial Co<br>Site I<br>T<br>W              | Fig.9         Infiguration Environment Wizard         Environment Information         SM supports standalone and network environments.         SM can be configured for standalone and network environments.         thich type of environment will you be configuring?         Standalone (local machine with one local client)         Network (network connected clients)         P: The Standalone environment only supports a single computer. In a network more more more more more more more more                                                                                                    |

Lasciare tutto invariato e cliccare su  $\ensuremath{\textbf{Next}}$ 

Next

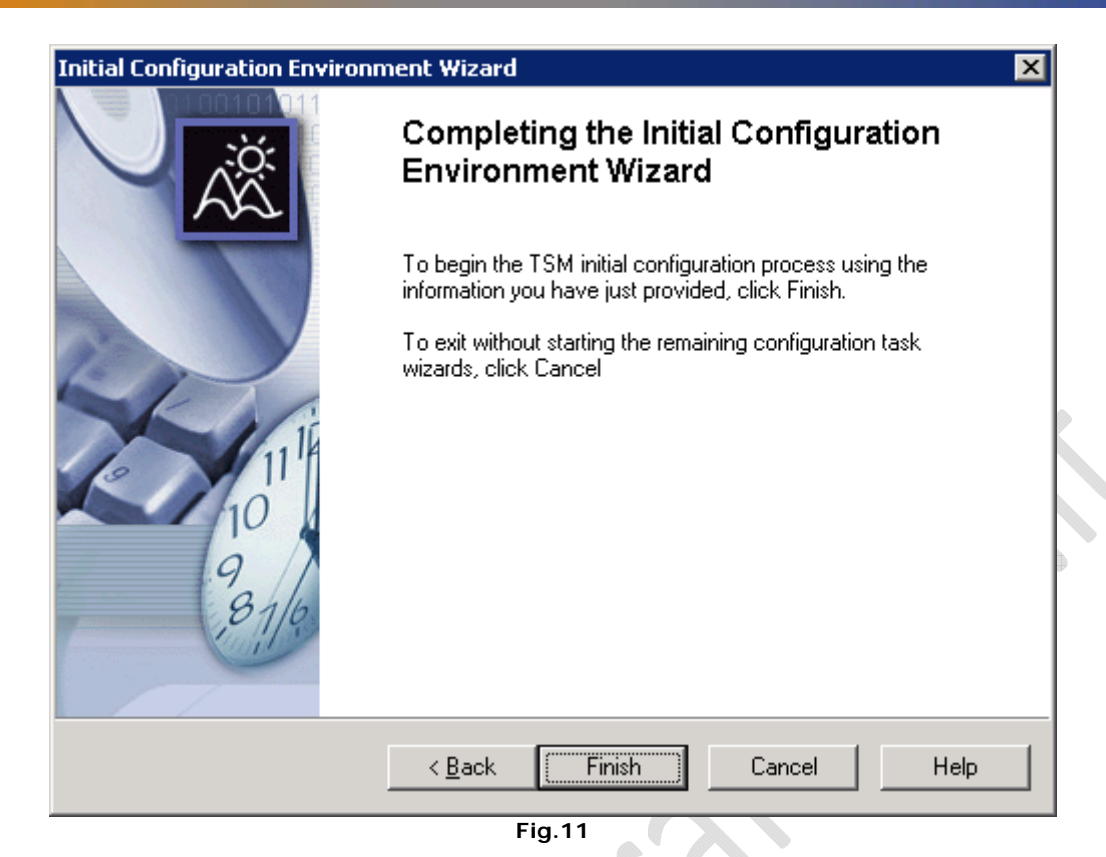

Finish

-)

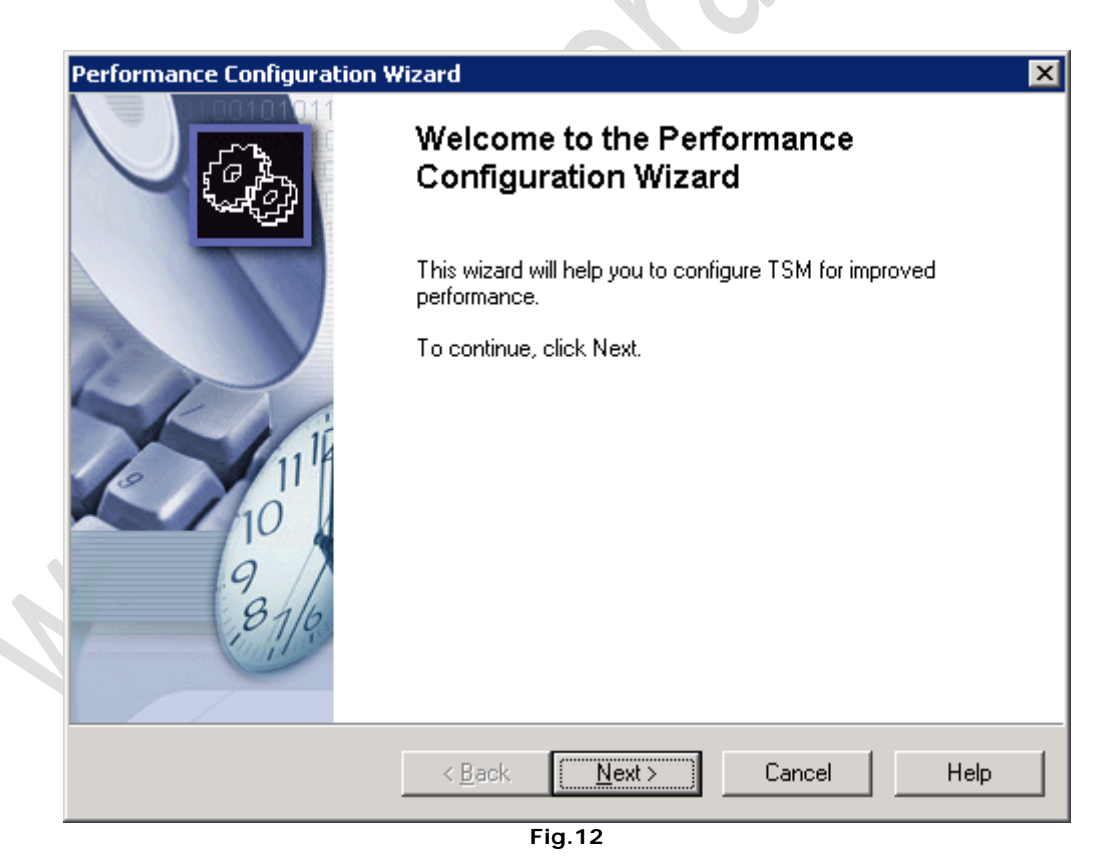

Cliccare su Cancel

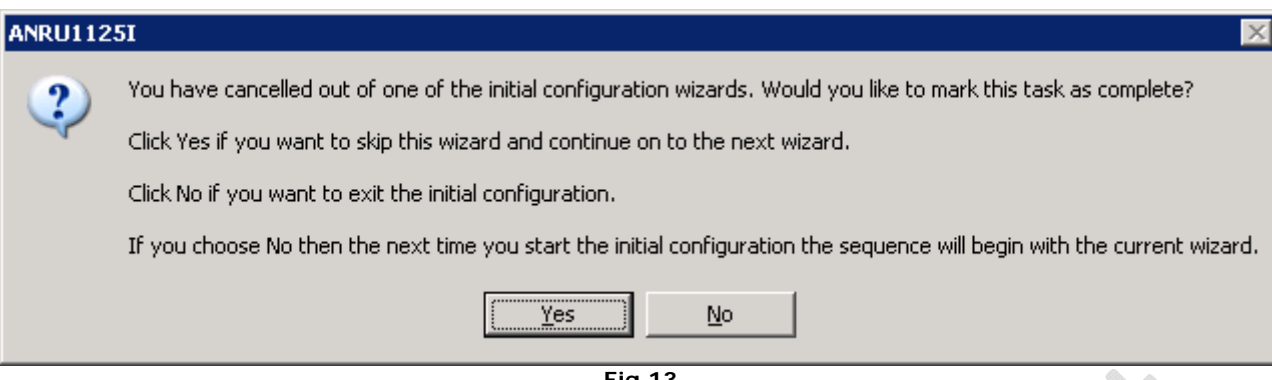

Fig.13

Cliccare su  $\mathbf{Yes}$  per passare allo step successivo

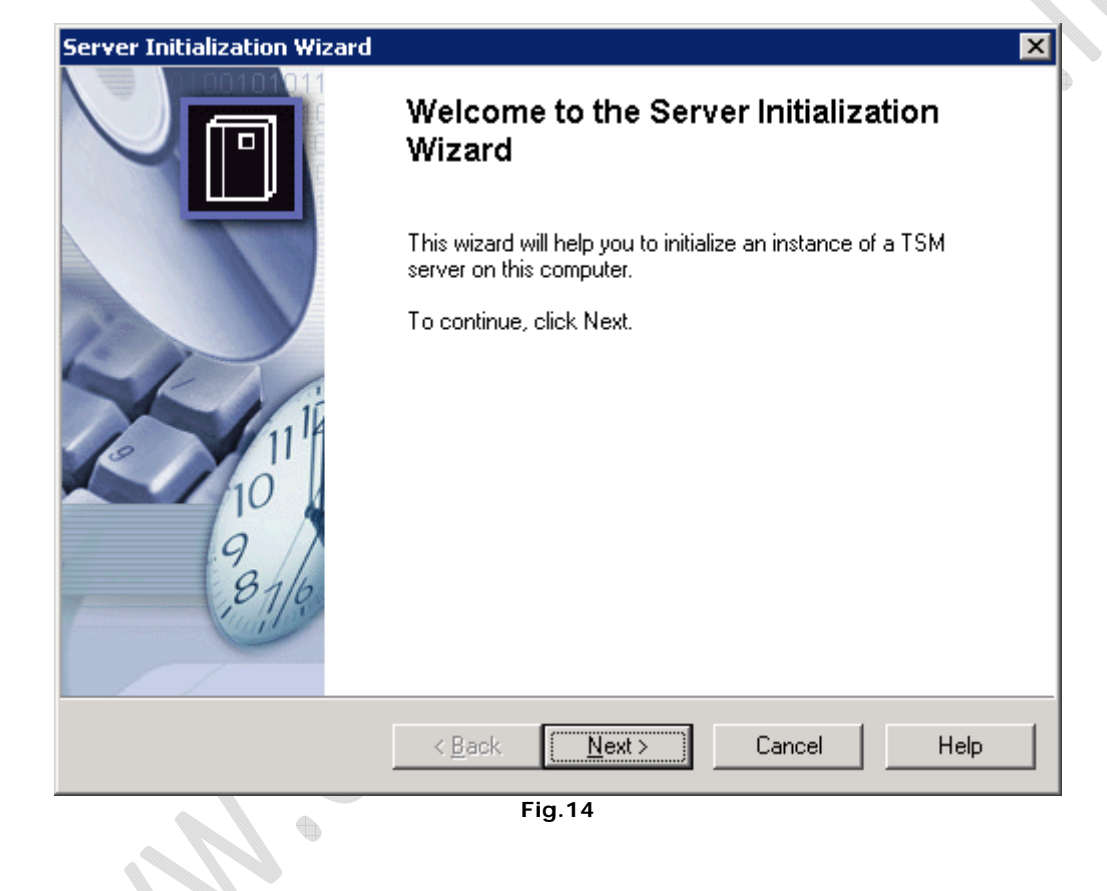

Next

2)

Help

|                     | Server Initialization Wizard                                                                                            |
|---------------------|----------------------------------------------------------------------------------------------------|
|                     | Cluster Environment<br>TSM can be configured to run in a clustered environment                                          |
|                     | Microsoft Cluster Server (MSCS) has been detected on this computer.                                                     |
|                     | Do you want to configure TSM for use in a Windows cluster?                                                              |
|                     | <ul> <li>Yes</li> <li>No</li> </ul>                                                                                     |
|                     | < <u>B</u> ack <u>N</u> ext > Cancel Help                                                                               |
| elezionare <b>f</b> | Fig.15<br>NO Cluster e cliccare su Next                                                                                 |
|                     | Server Initialization Wizard                                                                                            |
|                     | Server Key and Location Information<br>Each server instance has a unique registry key as well as a set of unique files. |
|                     | You are configuring TSM server # 1 on this system.                                                                      |
|                     | Server instance key: Server1                                                                                            |
|                     | Server base directory: c:\program files\tivoli\tsm\server                                                               |
|                     | Type in the directory where you would like this server's unique files to be placed.                                     |
|                     | Server instance directory:                                                                                              |
|                     |                                                                                                    |

< <u>B</u>ack

Selezionare il percorso da dare all'instanza del TSM (in questo caso utilizzo il disco E:\)

<u>N</u>ext >

Fig.16

Cancel

Quindi cliccare su Next

| Server Initialization Wizard                                                                 | X                                                   |
|----------------------------------------------------------------------------------------------|-----------------------------------------------------|
| <b>Server Volume Location</b><br>The location of the initial server volumes can be specified |                                                     |
| Type in the complete path and size for the initial volume o                                  | f each type.                                        |
| Initial database volume:                                                                     | Size(MB)                                            |
| e:\tivoli\tsm\server1\db1.dsm                                                                | 13                                                  |
| Initial recovery log volume:                                                                 | Size(MB)                                            |
| e:\tivoli\tsm\server1\log1.dsm                                                               | 9                                                   |
| ,<br>Initial disk storage pool volume:                                                       | Size(MB)                                            |
| e:\tivoli\tsm\server1\disk1.dsm                                                              | 4                                                   |
|                                                                                              |                                                     |
| Automatically create additional DB volumes as nee                                            | eded (recommended)                                  |
| Automatically create additional Log volumes as new                                           | eded (recommended)                                  |
|                                                                                              |                                                     |
| < <u>B</u> ack <u>N</u> ext >                                                                | Cancel Help                                         |
| Fig 17                                                                                       |                                                     |
|                                                                                              | 0                                                   |
|                                                                                              |                                                     |
| Server Initialization Wizard                                                                 | ×                                                   |
| Server Service Logon Parameters<br>The account and password that the server will run under   | can be specified.                                   |
|                                                                                              |                                                     |
| Which account should the service use when logging on t                                       | o Windows?                                          |
| The System account                                                                           | For domain accounts use:                            |
| C This account AUGUSTANET\NetAdmin                                                           | domain\account_name                                 |
|                                                                                              | The server cannot access                            |
|                                                                                              | Active Directory when<br>logged in under the System |
| Verify password                                                                              | account.                                            |
| When do you want the service to start?                                                       | To access Active Directory                          |
| Manually when Lexplicitly start the service                                                  | in under an account with                            |
| O Automatically when Windows boots                                                           | Administrative permissions.                         |
|                                                                                              |                                                     |
|                                                                                              |                                                     |
| ( Back Nevt )                                                                                | Cancel Help                                         |
|                                                                                              |                                                     |

 $\label{eq:selection} \ensuremath{\mathsf{Selectionare}}\ \ensuremath{\mathsf{l'opzione}}\ \ensuremath{\mathsf{Manually}}\ \ensuremath{\mathsf{when I}}\ \ensuremath{\mathsf{explicity}}\ \ensuremath{\mathsf{start}}\ \ensuremath{\mathsf{the service}}\ \ensuremath{\mathsf{e}}\ \ensuremath{\mathsf{clcc}}\ \ensuremath{\mathsf{e}}\ \ensuremath{\mathsf{explicity}}\ \ensuremath{\mathsf{start}}\ \ensuremath{\mathsf{the service}}\ \ensuremath{\mathsf{e}}\ \ensuremath{\mathsf{clcc}}\ \ensuremath{\mathsf{explicity}}\ \ensuremath{\mathsf{start}}\ \ensuremath{\mathsf{explicity}}\ \ensuremath{\mathsf{explicity}}\ \ensuremath{\mathsf{start}}\ \ensuremath{\mathsf{explicity}}\ \ensuremath{\mathsf{explicity}}\ \ensuremath{\mathsf{start}}\ \ensuremath{\mathsf{explicity}}\ \ensuremath{\mathsf{explicity}}\ \ensuremath{\mathsf{explicit$ 

| erver Name and Passw<br>The server name and pa                                                                                                    | ord<br>ssword is used in TSM server-to-server communications.                                                        |  |
|----------------------------------------------------------------------------------------------------|----------------------------------------------------------------------------------------------------|--|
| What name would you lik                                                                                                    | e to assign to this server?                                                                                          |  |
| Server name                                                                                                    | to1apls002                                                                                                    |  |
| Certain TSM features sur<br>data movement and serv                                                                                                    | ch as library sharing, LAN free data movement, Server free<br>er-to-server communications require a server password. |  |
|                                                                                                    |                                                                                                    |  |
| 🔲 Specify server pa                                                                                                    | ssword (recommended)                                                                                                 |  |
| Specify server particular particular part | ssword (recommended)                                                                                                 |  |
| Specify server pa<br>Password<br>Verify password                                                                                                    | ssword (recommended)                                                                                                 |  |
| Specify server pa<br>Password<br>Verify password                                                                                                    | ssword (recommended)                                                                                                 |  |

Assegnare un nome al Server Name (Es. TO1APLS101) quindi cliccare su Next

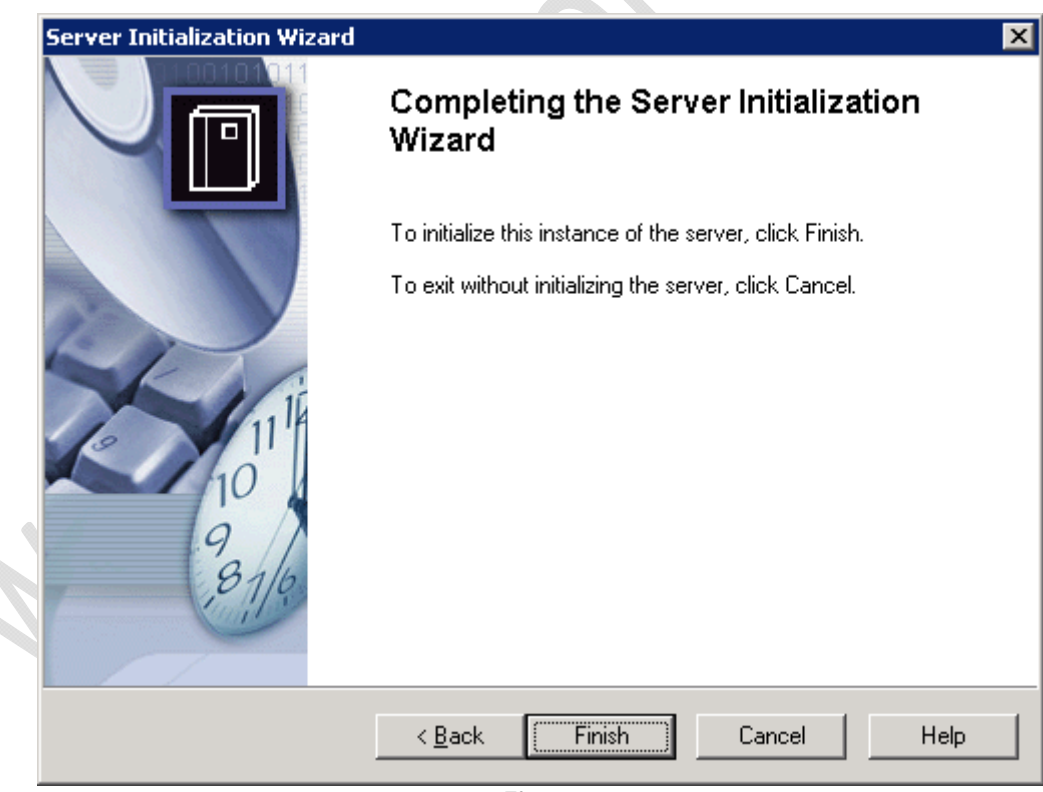

Fig.20

Finish

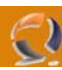

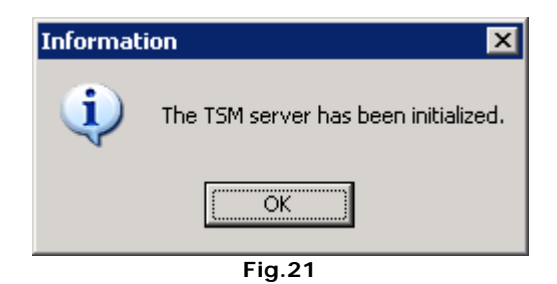

OK per terminare l'installazione

| Device Configuration Wizard                                                 |                                                                  | × |  |
|-----------------------------------------------------------------------------|------------------------------------------------------------------|---|--|
|                                                                             | Welcome to the Device Configuration<br>Wizard                    |   |  |
|                                                                             | This wizard will help you to configure devices for use with TSM. |   |  |
| Car                                                                         | To continue, click Next.                                         |   |  |
| 111<br>10<br>10<br>10<br>10<br>10<br>10<br>10<br>10<br>10<br>10<br>10<br>10 |                                                                  |   |  |
|                                                                             | < <u>B</u> ack [ <u>Next</u> >] Cancel Help                      |   |  |
|                                                                             | Fig.22                                                           |   |  |

### Cliccare su Cancel

# ANRU1125I Image: Second second se

Fig.23

Cliccare su Yes

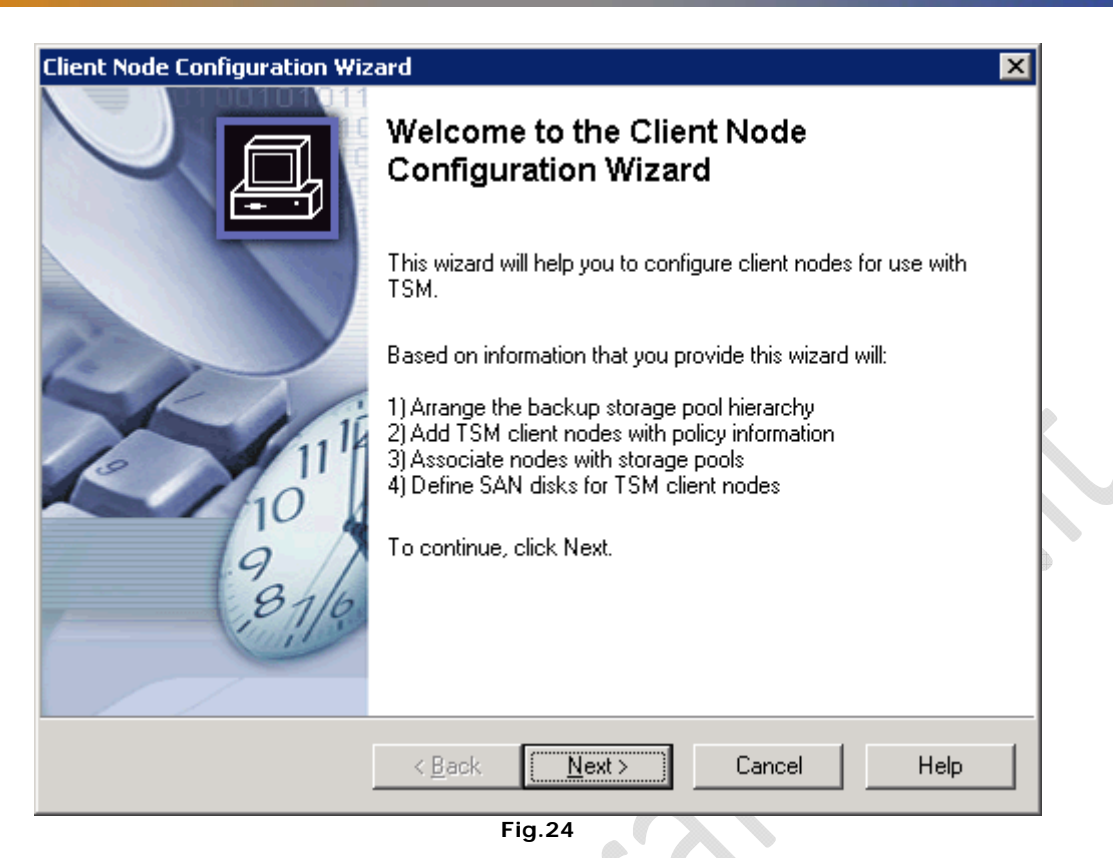

Cliccare su Cancel

-)

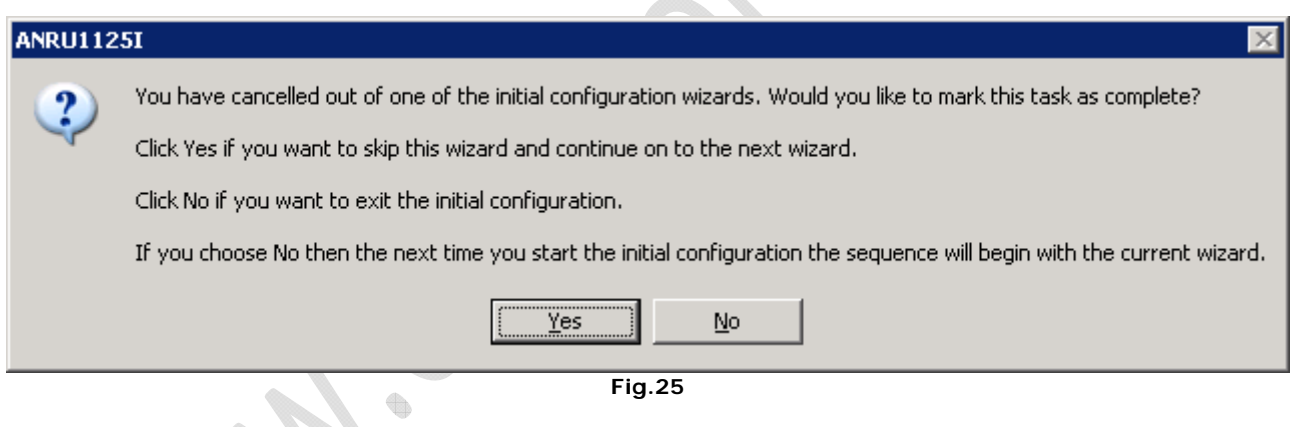

Cliccare su Yes

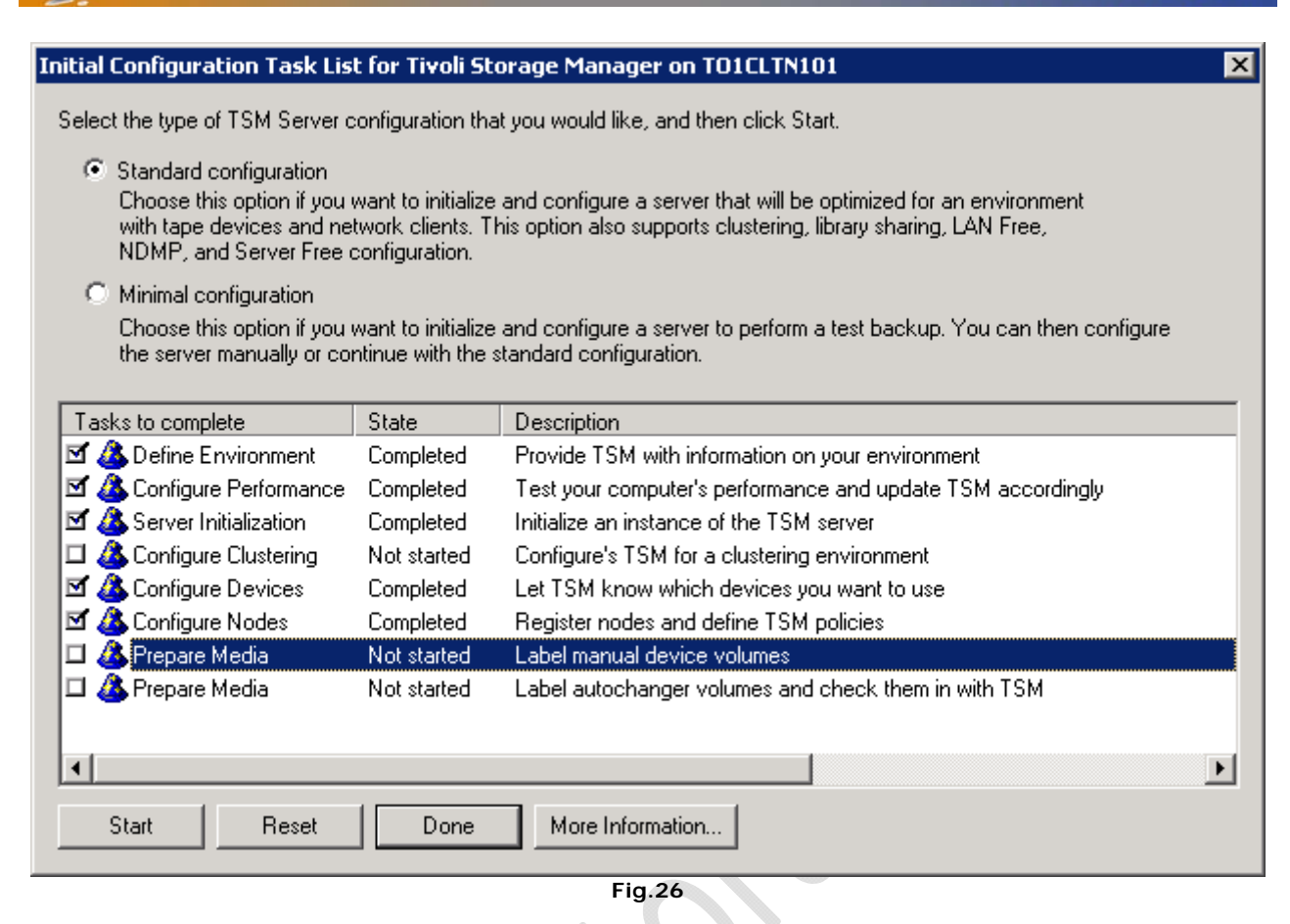

Cliccare su Done

-2)

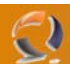

# INSTALLAZIONE INSTANZA TSM SUL II NODO DEL CLUSTER

Sul I Nodo apriamo un prompt di DOS quindi digitiamo il comando

Quindi selezioniamo il BINARY\_PATH\_NAME e copiamolo. **!!!ATTENZIONE!!!** Se avete seguito attentamente la procedura il percorso è il seguente:

### C:\PROGRA~1\Tivoli\tsm\Server\dsmsvc.exe

Adesso sul II Nodo apro una finestra di DOS e scrivo il seguente comando (bisogna rispettare gli spazi!!!!)

sc create "TSM Server1" binPath= "C:\PROGRA~1\Tivoli\tsm\Server\dsmsvc.exe" DisplayName= "TSM Server1"

Adesso nei Services dovrebbe comparire il servizio TSM Server1

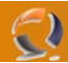

# COMPLETAMENTO INSTALLAZIONE CLUSTER TSM

Per comodità lavoriamo sul I Nodo quindi spostiamo il Virtual Server qui.

| 🚰 Cluster Administrator - [T01CLT5101 )                                                                                                    | (.)]   |                                               |                                                                                           |                                                                                 | _ 🗆 ×       |
|----------------------------------------------------------------------------------------------------|--------|-----------------------------------------------|-------------------------------------------------------------------------------------------|---------------------------------------------------------------------------------|-------------|
| 📸 Eile <u>V</u> iew <u>W</u> indow <u>H</u> elp                                                                                                    |        |                                               |                                                                                           |                                                                                 | _ 8 ×       |
|                                                                                                    |        |                                               |                                                                                           |                                                                                 |             |
| E-G TO1CLTS101                                                                                                    | Name   | State                                         | Owner                                                                                     | Resource Type                                                                   | Description |
| TOICLTSI01         Groups         Cluster Virtual Server 1         Resources         Cluster Configuration         Resource Types         Networks         LAN Connection 1         Network Interfaces         TOICLTNI01         Active Groups         Network Interfaces         TOICLTN102         Active Groups         Active Groups         Active Resources         Network Interfaces         Network Interfaces         Network Interfaces         Network Interfaces         Network Interfaces         Network Interfaces | Name   | State<br>Online<br>Online<br>Online<br>Online | Owner           T01CLTN101           T01CLTN101           T01CLTN101           T01CLTN101 | Resource Type<br>Generic Service<br>IP Address<br>Network Name<br>Physical Disk | Description |
|                                                                                                    | •      |                                               |                                                                                           |                                                                                 |             |
| For Help, press F1                                                                                                    |        |                                               |                                                                                           |                                                                                 |             |
|                                                                                                    |        | Fig.27                                        |                                                                                           |                                                                                 |             |
| Apriamo il Cluster Administ                                                                                                    | trator |                                               |                                                                                           |                                                                                 |             |

# Apriamo il Cluster Administrator

| New R | esource |                                                                                                    |                                                                                                    |
|-------|---------|----------------------------------------------------------------------------------------------------|----------------------------------------------------------------------------------------------------|
|       |         | P Addre      Name:      Description:      Resource type:      Group:      Dan this resou      To continue, click | ss 2          IP Address 2         IP Address         IP Address         Virtual Server 1         rce in a separate Resource Monitor         Next.         Back       Next > |
|       |         | Fig.28                                                                                                    |                                                                                                    |

In corrispondenza del Virtual Server 1 creiamo una nuovo risorsa come in Figura 28.

Cancel

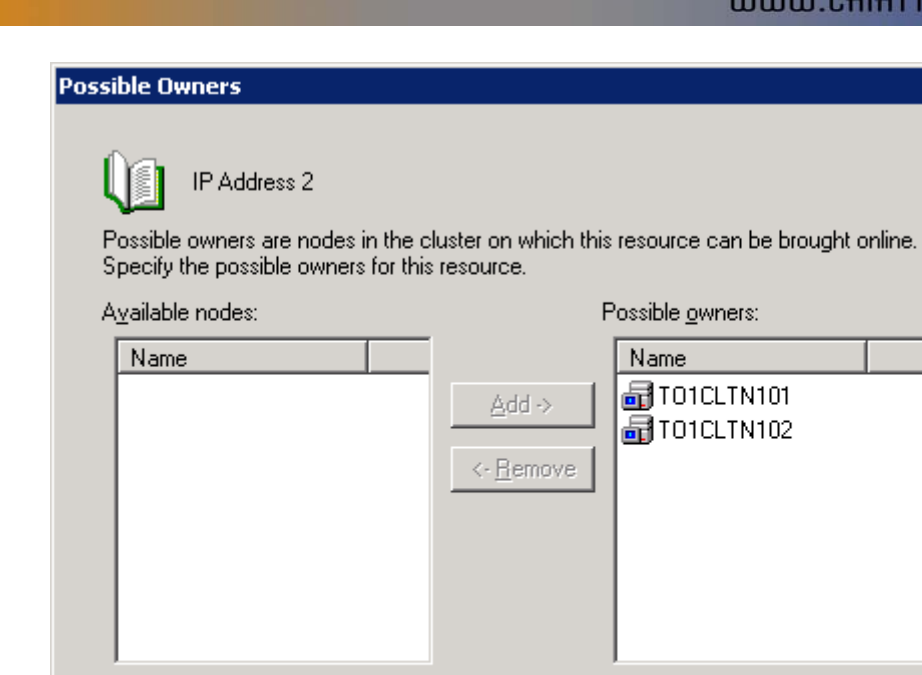

Fig.29

< <u>B</u>ack

 $\underline{N}ext >$ 

Clicchiamo su Next

0

| _ |                                                                                          |                                                    |                |
|---|------------------------------------------------------------------------------------------|----------------------------------------------------|----------------|
| D | ependencies                                                                              |                                                    |                |
|   | IP Address 2<br>Dependencies are resources which<br>Specify the dependencies for this re | must be brought online by the cluster :<br>source. | service first. |
|   | A <u>v</u> ailable resources:                                                            | Resource <u>d</u> ependen                          | cies:          |
| 5 | Resource Resc<br>Generic Service 1 Gene<br>Physical Disk 2 Phys                          | Add -><br><- Bemove                                | Reso           |
|   |                                                                                          | < <u>B</u> ack <u>N</u> ext >                      | Cancel         |

Next

| TCP/IP Address       | Parameters            |                |        |        |   |
|----------------------|-----------------------|----------------|--------|--------|---|
|                      | dress 2               |                |        |        |   |
| A <u>d</u> dress:    | 10 . 70 . 0 . 252     |                |        |        |   |
| <u>S</u> ubnet mask: | 255 . 255 . 252 . 0   |                |        |        |   |
| Network:             | LAN Connection 1      |                | •      |        |   |
| Enable Net           | BIOS for this address |                |        |        | X |
|                      |                       |                |        |        |   |
|                      |                       |                |        |        | ľ |
|                      |                       |                |        |        |   |
|                      |                       | < <u>B</u> ack | Finish | Cancel |   |

Fig.31

Inseriamo l'indirizzo IP, la Subnet Mask e disabilitiamo in NetBios

# Quindi clicchiamo su Finish

-2)

| New Resource |                                                                                                    |                                                                                                    |
|--------------|----------------------------------------------------------------------------------------------------|----------------------------------------------------------------------------------------------------|
|              | Name:         Description:         Resource type:         Group:         Bun this resource         To continue, click | Name 2          NetworkName 2         Network Name         Virtual Server 1         virtual Server 1         virtual Server 1         virtual Server 1         virtual Server 1         virtual Server 1         virtual Server 1         virtual Server 1         virtual Server 1         virtual Server 1         virtual Server 1         virtual Server 1 |
|              | Eig 20                                                                                                    | Back Next > Cancel                                                                                                    |

In corrispondenza sempre del Virtual Server 1 creiamo una seconda risorsa come in Figura 32.

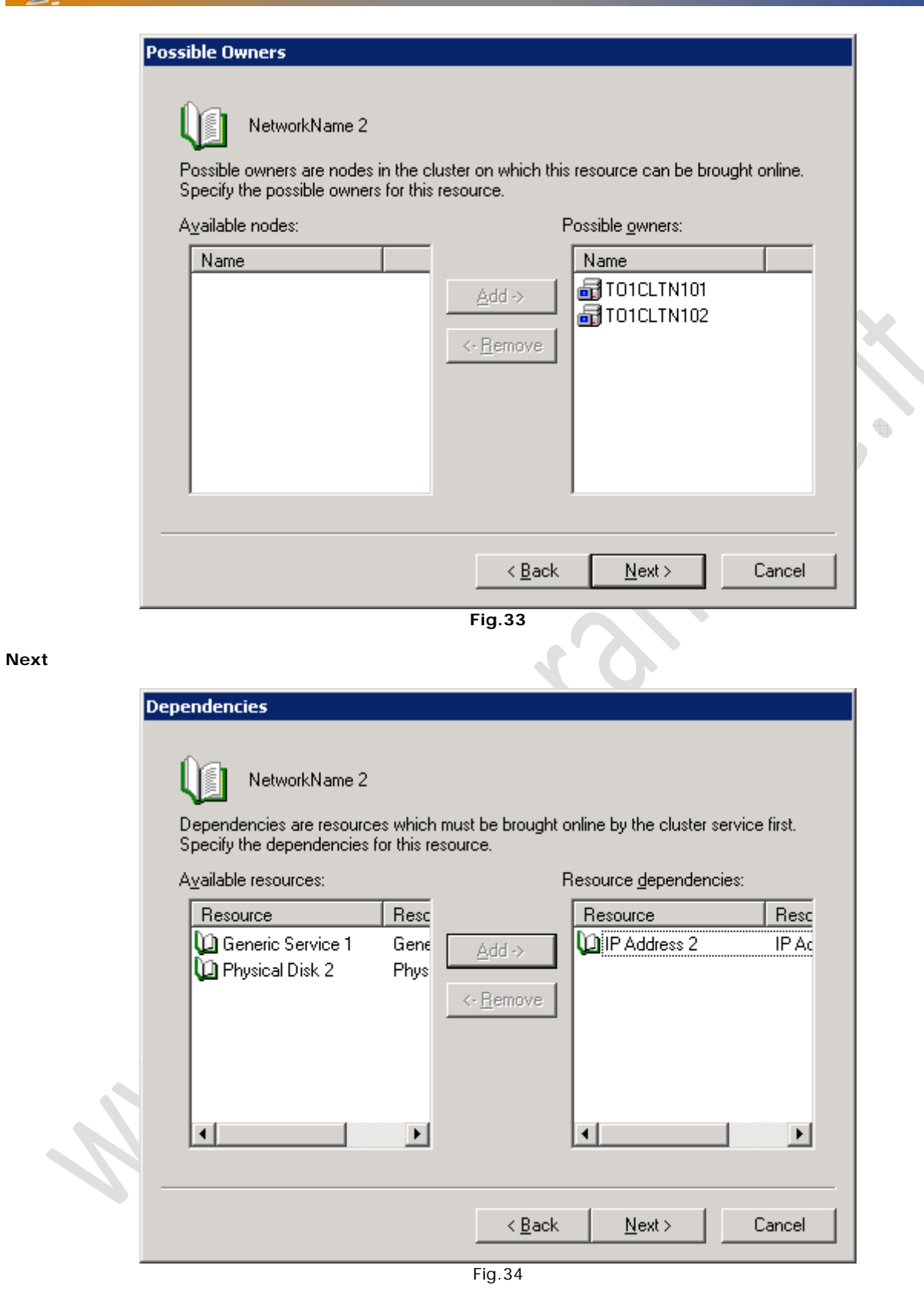

Aggiungiamo come dipendenza la risorsa IP Address 2 e clicchiamo su Next

| Notwork N      | ama Daramatara          |
|----------------|-------------------------|
| NELWORKING     | ame Parameters          |
| L.             | NetworkName 2           |
| N <u>a</u> me: | T01APLS101              |
| ⊡ <u>D</u> NS  | S Registration Must Suc |

| NetworkName 2                                                                                 |        |
|-----------------------------------------------------------------------------------------------|--------|
| Name: T01APLS101                                                                              |        |
| <ul> <li>☑ DNS Registration Must Succeed</li> <li>✓ Enable Kerberos Authentication</li> </ul> |        |
|                                                                                               | X      |
|                                                                                               | $\sim$ |
|                                                                                               |        |
|                                                                                               |        |
| < <u>B</u> ack Finish Cancel                                                                  |        |
| Fig.35                                                                                        | 1      |

Fig.35

Inseriamo il nome e abilitiamo il Kerberos, quindi clicchiamo su Finish.

!!!ATTENZIONE!!! Prima di far partire la risorsa ricordiamoci di aggiungere in Active Directory il computer TO1APLS101 e delegarlo al Cluster. 

| I | New Resource                                                                                                    | 0.0                      |                                    |
|---|----------------------------------------------------------------------------------------------------|--------------------------|------------------------------------|
|   | <b>_</b>                                                                                                    | Generic                  | Service 2                          |
|   |                                                                                                    | Na <u>m</u> e:           | Generic Service 2                  |
|   |                                                                                                    | Description:             |                                    |
|   |                                                                                                    | Resource <u>t</u> ype:   | Generic Service                    |
|   |                                                                                                    | <u>G</u> roup:           | Virtual Server 1                   |
|   | i in the second second se | ☐ <u>R</u> un this resou | rce in a separate Resource Monitor |
|   |                                                                                                    | To continue, click       | Next.                              |
|   |                                                                                                    |                          |                                    |
|   |                                                                                                    |                          |                                    |
|   |                                                                                                    | <]                       | Back <u>N</u> ext > Cancel         |

Fig.36

Adesso sempre in corrispondenza del Virtual Server 2 aggiungiamo la risorsa del TSM come mostrato in Figura 36

| Possible Owners<br>Generic Service 2<br>Possible owners are nodes in the o<br>Specify the possible owners for this | luster on which this resource can be brought o<br>resource. | nline. |
|----------------------------------------------------------------------------------------------------|-------------------------------------------------------------|--------|
| Available nodes:                                                                                                   | Possible <u>o</u> wners:                                    |        |
| Name                                                                                                    | Add -><br><- Remove                                         |        |
|                                                                                                    | < <u>B</u> ack <u>N</u> ext > C                             | ancel  |

Fig.37

Come possible Owners specifichiamo entrambe i nodi visto che il Servizio TSM è stato precedentemente installato

Quindi clicchiamo su  $\ensuremath{\textbf{Next}}$ 

2

| di clicchiamo s | su Next                                                                                      |                                     |                                                                           |                               |
|-----------------|----------------------------------------------------------------------------------------------|-------------------------------------|---------------------------------------------------------------------------|-------------------------------|
| D               | ependencies                                                                                  |                                     |                                                                           |                               |
|                 | Generic Service 2<br>Dependencies are resources which<br>Specify the dependencies for this r | n must be brought o<br>esource.     | online by the cluster servic                                              | e first.                      |
|                 | A <u>v</u> ailable resources:                                                                | F                                   | Resource <u>d</u> ependencies:                                            |                               |
|                 | Resource Resc                                                                                |                                     | Resource                                                                  | Resc                          |
|                 |                                                                                              | <u>A</u> dd -><br><- <u>H</u> emove | Generic Service 1<br>D IP Address 2<br>NetworkName 2<br>D Physical Disk 2 | Gene<br>IP Ac<br>Netw<br>Phys |
| 4               |                                                                                              |                                     | •                                                                         | F                             |
|                 |                                                                                              | < <u>B</u> ack                      | <u>N</u> ext >                                                            | Cancel                        |
|                 |                                                                                              | FIG.38                              |                                                                           |                               |

Come dipendenze aggiungiamo il disco, l'IP e il Network Name come mostrato in Figura sovrastante.

| Generic Service Parameters |                               |        |
|----------------------------|-------------------------------|--------|
| Service name: TSM Serve    | r 1                           |        |
| Start parameters:          |                               |        |
| Use Network Name for comp  | uter name                     |        |
|                            |                               |        |
|                            | < <u>B</u> ack <u>N</u> ext > | Cancel |

Il nome da dare al Servizio è TSM Server1. (Bisogna fare attenzione a scrivere il nome esattamente) Quindi clicchiamo su **Next** 

A questo punto aggiungiamo la seguente chiave da replicare

# SOFTWARE\IBM\ADSM\CurrentVersion\Server\Server1

Quindi clicchiamo su Finish

Per testare il tutto faccio un Bring Online del Generic Service 2.

Se il servizio TSM Server 1 è stato installato anche sul II Nodo del Cluster è possibile fare un Move Group per verificare il buon funzionamento.

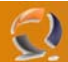

# INSTALLAZIONE INTERFACCIA WEB

**!!!ATTENZIONE!!!** La seguente installazione va fatta su entrambi i nodi del cluster.

Procediamo con la creazione delle cartelle

- C:\Program Files\Tivoli\tsm\server\webhelp
- C:\Program Files\Tivoli\tsm\server\webimage

Adesso all'interno delle seguenti cartelle scompattare i seguenti file .zip

- 52admin\_help\_en.zip (in webhelp)
- 52admin\_images.zip (in webimage)

Dal file 52admin\_idl.zip prelevare il file windows.idl e copiarlo nel seguente percorso

### C:\Program Files\Tivoli\tsm\server

Quindi rinominare il file in dmsserv.idl

**!!!ATTENZIONE!!!** Stoppare il la risorsa TSM prima di procedere con il seguente Step come mostrato in Figura sottostante

| 🖏 TSM Server1         |              |        | Manual    | Local System  |
|-----------------------|--------------|--------|-----------|---------------|
| TSMReptSvc 🖏          | IBM Tivoli S |        | Automatic | Local System  |
| 🖏 Uninterruptible Pow | Manades a    |        | Manual    | Local Service |
|                       |              | Fig.40 |           |               |

Adesso apriamo un finestra di DOS e posizionamoci sulla cartella C:\ProgramFiles\Tivoli\tsm\server e lanciamo il seguente comando

### dsmserv runfile dsmserv.idl

Se la registrazione è andata a buon fine dovremmo visualizzare i seguenti messaggi:

ANR46931 Interface Driver information will be loaded in quiet mode: Only

warning and error messages will be displayed.

ANR49801 Auditing Interface Driver definitions.

ANR49831 Auditing Interface Driver Groups. ANR49851 Auditing Interface Driver Group Members.

ANR49851 Additing Interface Driver Gloup Members

ANR49861 Auditing Interface Driver Classes. ANR49881 Auditing Interface Driver Complex Class containers.

ANR49981 Additing Interface Driver Complex Cla ANR49911 Auditing Interface Driver Tasks.

ANR49911 Additing Interface Driver Tasks. ANR49921 Auditing Interface Driver Task Members.

ANR49921 Auditing Interface Driver Task Members. ANR49891 Auditing Interface Driver Operations.

ANR49891 Additing Interface Driver Operations. ANR49901 Auditing Interface Driver Operation Parameters.

ANR49301 Additing interface Driver audit completed - definitions are consistent.

IIIATTENZIONEIII Sul secondo nodo del Cluster l'installazione dell'interfaccia Web del TSM è identica, ricordiamoci solo di spostare il Virtual Server sul nodo in questione.

Per richiamare l'interfaccia web è necessario inserire il seguente path in Internet Explorer

### http://to1apls101:1580/

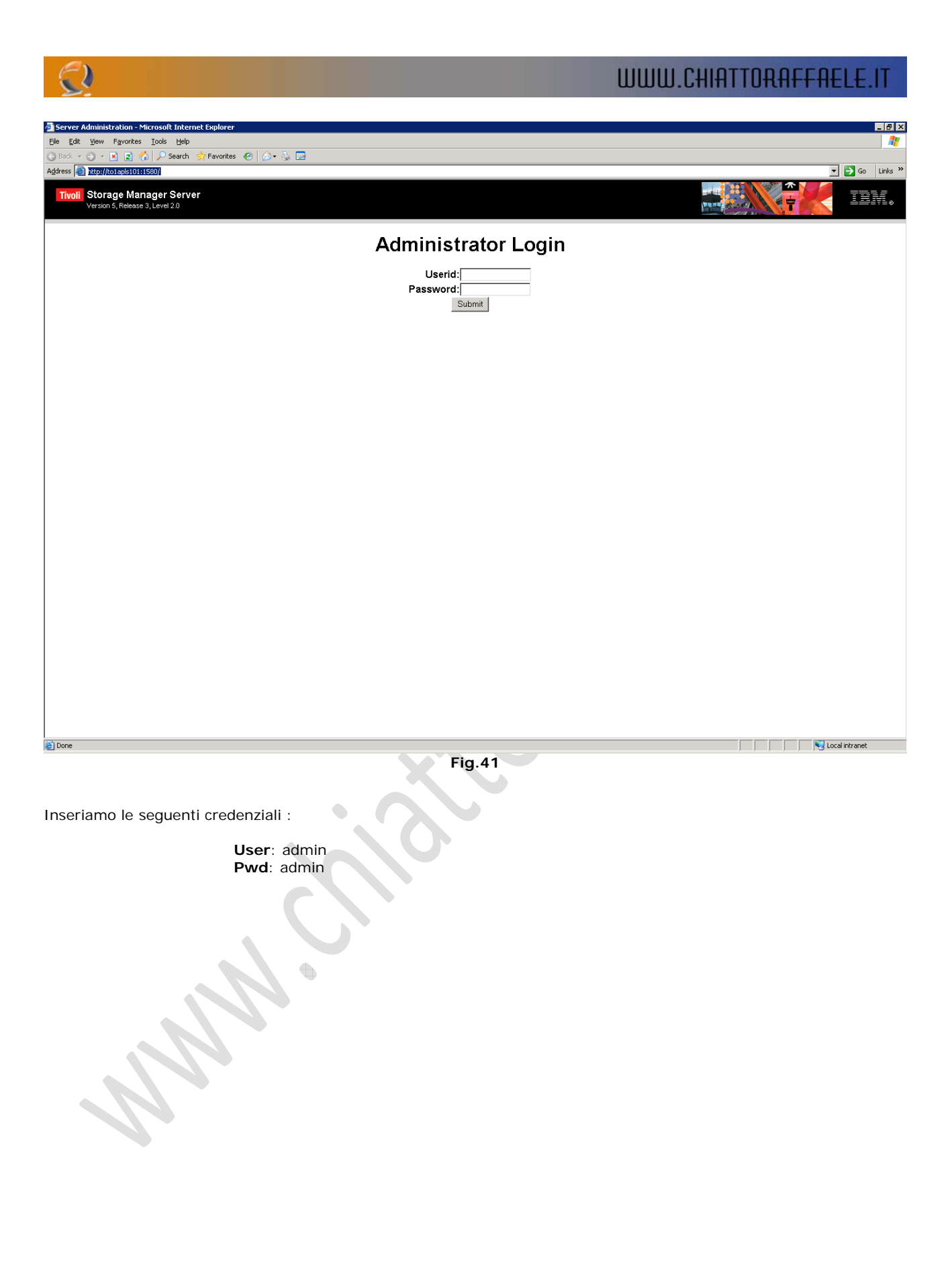

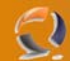

# SPOSTAMENTO DEI FILE DEL DB

Questa operazione è facoltativa (ma è vivamanet consigliata). Consiste nello spostare i DB all'interno di un disco opportuno.

Ipotizziamo di avere tre dischi a diposizione :

- F:\ Disco per i DB
- G:\ Disco per i LOG
- H:\ Disco per la Cache

All'interno dei seguenti dischi creiamo la seguente struttura di Directory

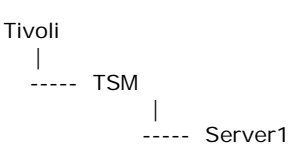

Adesso dall'interfaccia Web del TSM andare nel seguente percorso

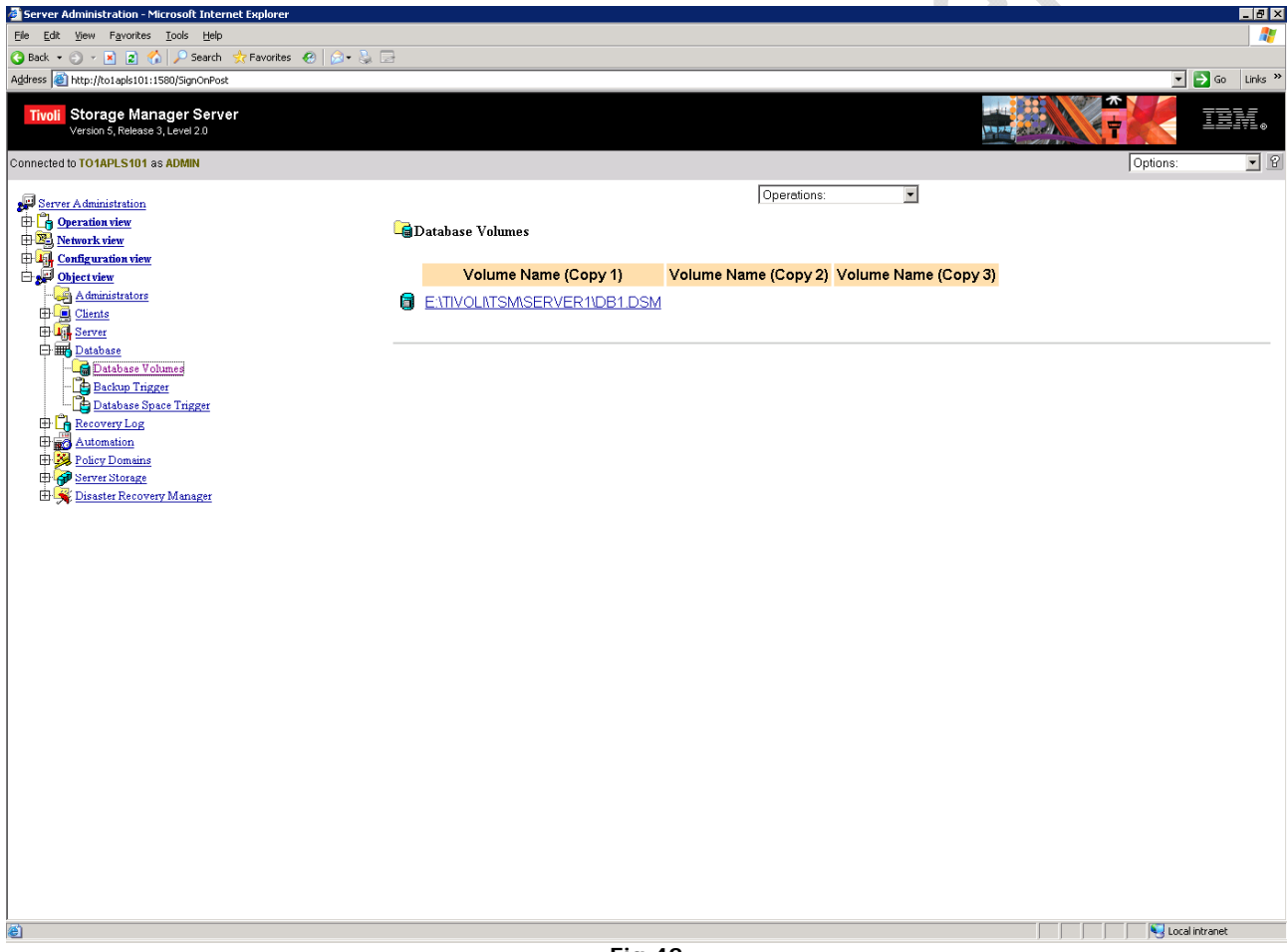

Fig.42

In questo punto definire i DB che vogliamo creare (il nome deve essere del tipo DB1.dsm) Creati i DB procediamo con l'extend degli stessi.

Modifichiamo i Trigger portando la % a 10.

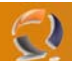

# SPOSTAMENTO DEI FILE DI LOG

Questa operazione è facoltativa (ma è vivamanet consigliata). Consiste nello spostare i file di LOG all'interno di un disco opportuno.

Adesso dall'interfaccia Web del TSM andare nel seguente percorso

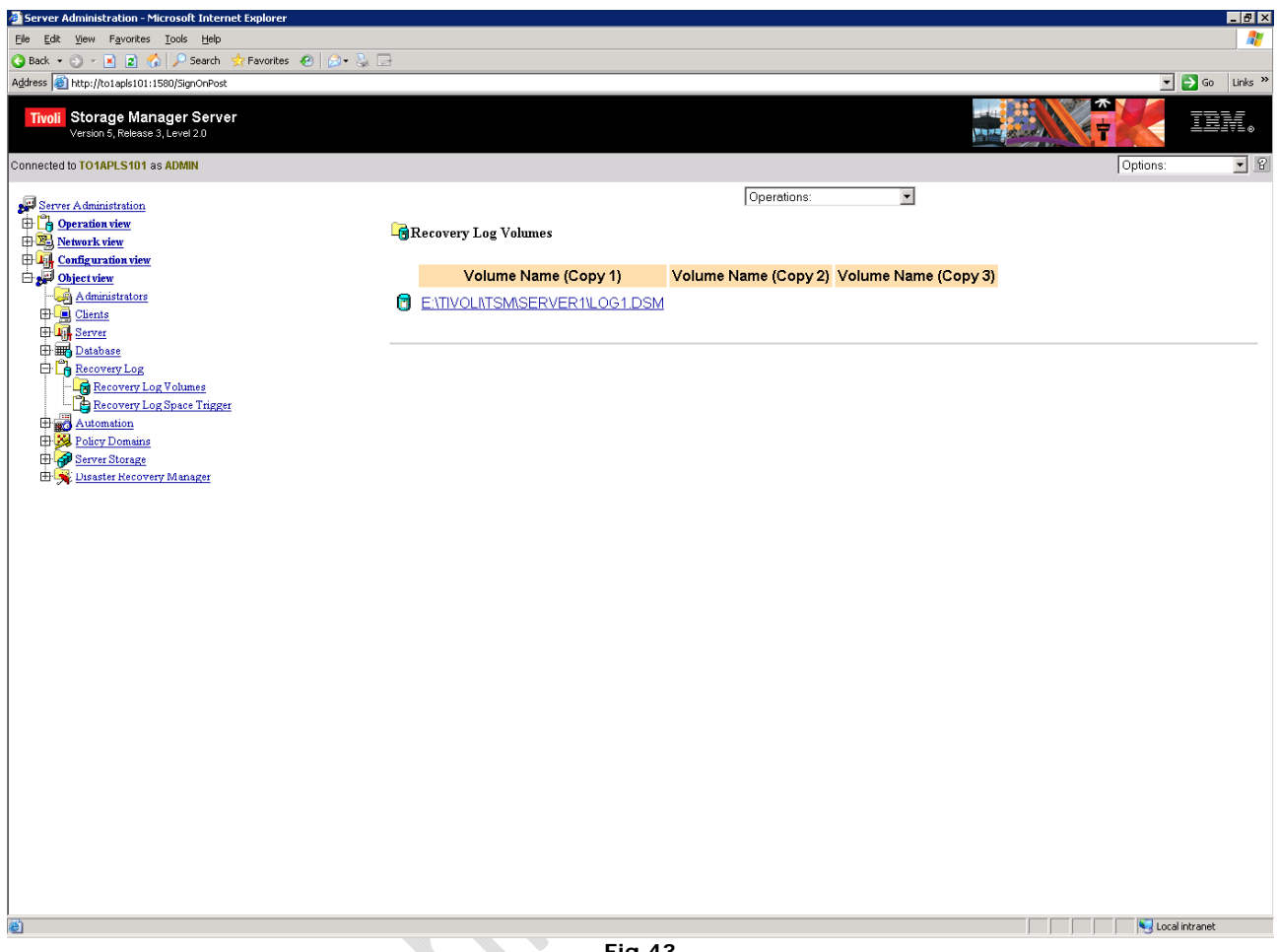

Fig.43

Facciamo la stessa cosa che abbiamo fatto per i file del DB.

•

# CREAZIONE DEI DISCHI DI CACHE

Bisogna creare i dischi in base al numero di cassette disponibili.

# INSTALLAZIONE LICENZA

-)

| Server Administration - Microsoft Internet Explorer              |                                                     |                            |                | _ 8 ×   |
|------------------------------------------------------------------|-----------------------------------------------------|----------------------------|----------------|---------|
| Elle Edit View Favorites Iools Help                              |                                                     |                            |                |         |
| Sack + O + ≥ 2 (A) > Search ★ Favorites @   > > > >              |                                                     |                            |                |         |
| Agdress en http://to1apls101:1580/SignOnPost                     |                                                     |                            | <u> </u>       | Links " |
| Tivoli Storage Manager Server<br>Version 5, Release 3, Level 2.0 |                                                     |                            |                | 171 o   |
| Connected to TO1APLS101 as ADMIN                                 |                                                     | [                          | Options:       | - 8     |
|                                                                  | Register License 💌                                  |                            |                |         |
| Deration view                                                    |                                                     |                            |                |         |
| Network view                                                     |                                                     |                            |                |         |
| Direct view                                                      |                                                     |                            |                |         |
| A dministrators                                                  | Last License Audit                                  | 2006-01-23 14:29:00.000000 |                |         |
|                                                                  | Number of TDP for Oracle in use                     | 0                          |                |         |
| - III Server Status                                              | Number of TDP for Oracle in try buy mode            | 0                          |                |         |
| License Information                                              | Number of TDP for MS SQL Server in use              | 0                          |                |         |
|                                                                  | Number of TDP for MS SQL Server in try buy mode     | 0                          |                |         |
|                                                                  | Number of TDP for MS Exchange in the huw mode       | 0                          |                |         |
| - Restartable Restore Sessions                                   | Number of TDP for Lotus Notes in use                | 0                          |                |         |
| United Servers                                                   | Number of TDP for Lotus Notes in try buy mode       | U                          |                |         |
| E Groups                                                         | Number of TDP for Lotus Domino in use               | 0                          |                |         |
|                                                                  | Number of TDP for Lotus Domino in try buy mode      | 0                          |                |         |
|                                                                  | Number of TDP for Informix in use                   | 0                          |                |         |
| Automation                                                       | Number of TDP for Informix in try buy mode          | 0                          |                |         |
| H Server Storage                                                 | Number of TDP for SAP R/3 in use                    | 0                          |                |         |
| E State Recovery Manager                                         | Number of TDP for SAP R/3 in try buy mode           | 0                          |                |         |
|                                                                  | Number of TDP for ESS in use                        | 0                          |                |         |
|                                                                  | Number of TDP for ESS in try buy mode               | 0                          |                |         |
|                                                                  | Number of TDP for ESS R/3 in use                    | 0                          |                |         |
|                                                                  | Number of TDP for ESS R/3 in try buy mode           | 0                          |                |         |
|                                                                  | Number of TDP for EMC Symmetrix in use              | 0                          |                |         |
|                                                                  | Number of TDP for EMC Symmetrix in try buy mode     | 0                          |                |         |
|                                                                  | Number of TDP for EMC Symmetrix R/3 in tax buy mode | 0                          |                |         |
|                                                                  | Number of TDP for WAS in use                        | 0                          |                |         |
|                                                                  | Number of TDP for WAS in try huy mode               | 0                          |                |         |
|                                                                  | Is IBM System Storage Archive Manager in use ?      | No                         |                |         |
|                                                                  | Is IBM System Storage Archive Manager licensed ?    | No                         |                | -       |
| One                                                              |                                                     |                            | Sucal intranet |         |
|                                                                  | Fig.44                                              |                            |                |         |
|                                                                  | -                                                   |                            |                |         |
|                                                                  |                                                     |                            |                |         |
| Aprire l'interfaccia Web quindi selezionare Server               |                                                     |                            |                |         |
|                                                                  |                                                     |                            |                |         |
|                                                                  | License Information                                 |                            |                |         |
|                                                                  |                                                     |                            |                |         |
| Quindi dal menu a tendina selezioniamo Register Lice             | ense                                                |                            |                |         |
|                                                                  |                                                     |                            |                |         |
| Register License                                                 |                                                     |                            |                | Hel     |
|                                                                  |                                                     |                            |                |         |
| License File                                                     | C:\Program Files\Tivoli\tsm\server\*                |                            |                |         |
| Number to Lice                                                   | nse 500                                             |                            |                |         |
| Sten 1 of 1                                                      |                                                     |                            | Finish         | Cance   |
| Nup I VI I                                                       |                                                     |                            | 1 111311       | Cuncer  |
|                                                                  | Fig.45                                              |                            |                |         |

Inserire la seguente stringa C:\Program Files\Tivoli\tsm\server\\*.lic

Come number di Licence inseriamo 500.

**!!!ATTENZIONE!!!** Ci accorgiamo che l'installazione è andata a buon fine se in E:\ c'è il file NODELOCK

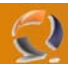

# AGGIUNTA DELLA LIBRERIA SU RSM

**!!!ATTENZIONE!!!** La seguente configurazione va fatta su tutti e due i nodi del Cluster. Per aggiungere la libreria all'RSM bisogna seguire i seguenti passaggi:

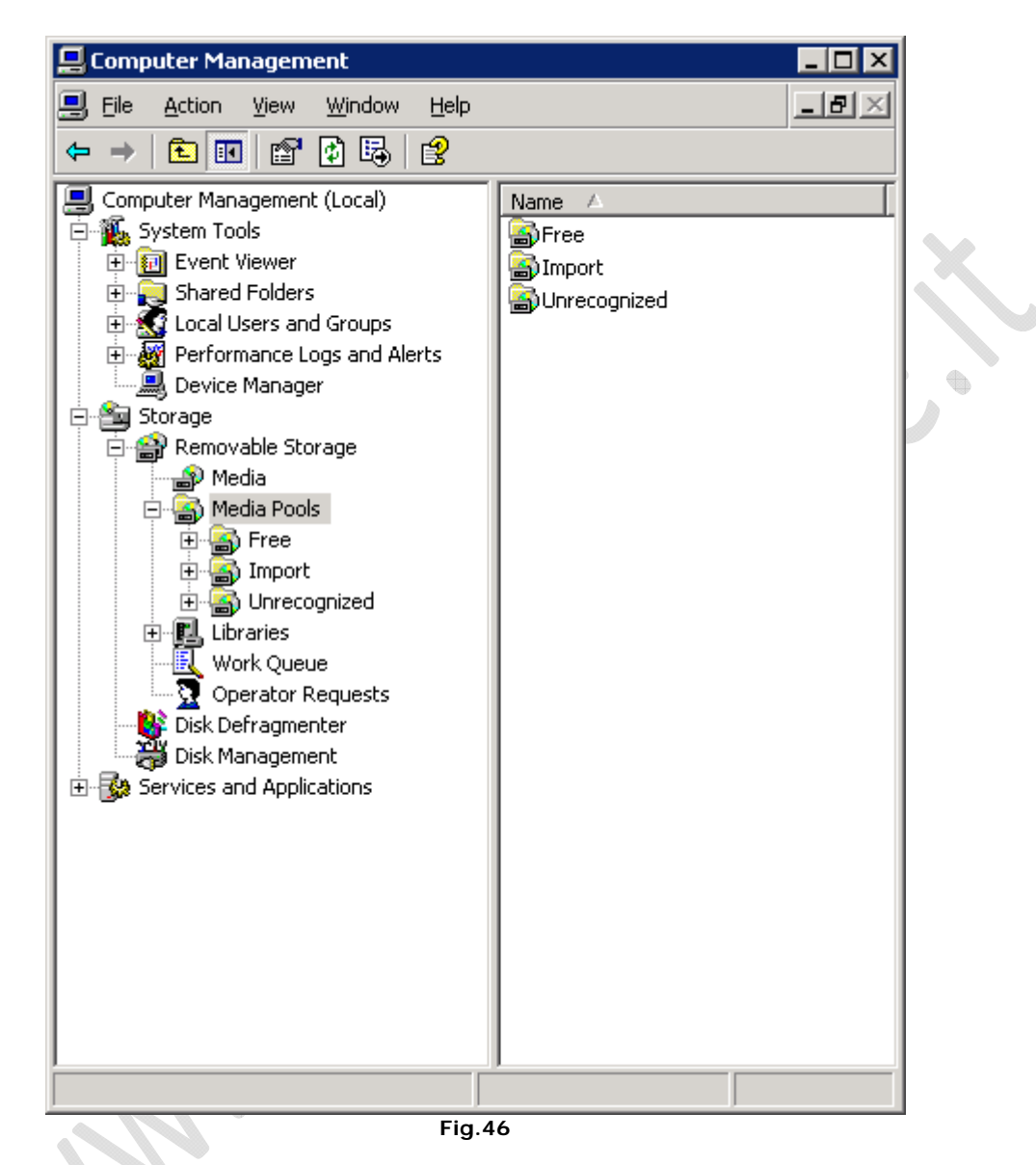

In **Computer Management**, selezionare **Media Pools** e cliccando di destro creare un nuovo **Media Pool** denominato Tivoli Storage Manager come in figura sottostante

| General   S         | ecurity                              | 1 |
|---------------------|--------------------------------------|---|
| <u>N</u> ame:       | Tivoli Storage manager               |   |
| <u>D</u> escription | n:                                   |   |
| Туре:               | Application-specific                 |   |
| _ Media in          | formation                            |   |
| Con                 | tains <u>o</u> ther media pools      |   |
| C Con               | tains media of <u>type:</u>          |   |
| 2.5                 | ' Avatar Floppy 🗾                    |   |
|                     |                                      |   |
|                     |                                      |   |
| Allocatio           | n / Deallocation policy              |   |
| 🗖 Drav              | v <u>m</u> edia from Free media pool |   |
| 🗖 Retu              | rn media to Free media pool          |   |
|                     |                                      |   |
|                     |                                      |   |
|                     |                                      |   |
|                     |                                      |   |
|                     |                                      |   |

•

Nel campo Security rimuovere l'utente NetAdmin.

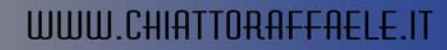

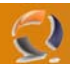

Al disotto del Media Pool creato inseriamo un altro Media Pool chiamato Server1, al disotto del quale creiamo un altro Media Pool con nome CHANGERO.

Nella creazione del CHANGERO facciamo attenzione a selezionare DLT e spuntare le prime due opzioni (vedi Figura 48)

| reate a New   | Media Pool Properties              | ? ×                               |
|---------------|------------------------------------|-----------------------------------|
| General Sec   | surity                             |                                   |
| <u>N</u> ame: | CHANGERO                           |                                   |
| Description:  |                                    |                                   |
| Туре:         | Application-specific               |                                   |
| ⊢ Media info  | rmation                            | ````````````````````````````````` |
| C Contai      | ns <u>o</u> ther media pools       |                                   |
| Contai        | ns media of type:                  | ■   [ <b> </b> ] , • ]            |
| DLT           | <b>_</b>                           |                                   |
|               |                                    |                                   |
|               |                                    |                                   |
| Allocation    | / Deallocation policy              |                                   |
| 🔽 Drawy       | <u>m</u> edia from Free media pool |                                   |
| Return        | nmedia to Free media pool          |                                   |
| 🔲 Limit re    | allocations                        |                                   |
|               | ,                                  |                                   |
|               |                                    |                                   |
|               | ОК С                               | ancel                             |
|               | Fig.48                             |                                   |
|               |                                    |                                   |
|               |                                    |                                   |
|               |                                    |                                   |
|               |                                    |                                   |
|               | )                                  |                                   |

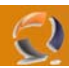

Sempre al disotto del Media Pool Server1 creiamo un altro Media Pool denominato Import (Figura 49) al disotto del quale creiamo un Media Pool DLT (Figura 50).

| eate a New M                | ledia Pool Properties ? >                                                                   | ×                 |
|-----------------------------|---------------------------------------------------------------------------------------------|-------------------|
| General Secu                | irity                                                                                       |                   |
| <u>N</u> ame:               | Import                                                                                      |                   |
| Description:                |                                                                                             |                   |
| Туре:                       | Application-specific                                                                        |                   |
| Media inforr                | nation<br>s <u>o</u> ther media pools                                                       | $\ \cdot \langle$ |
| <ul> <li>Contain</li> </ul> | s media of <u>type</u> :                                                                    | K .               |
| Unkno                       | wn                                                                                          |                   |
| Allocation /                | Deallocation policy<br>edia from Free media pool<br>media to Free media pool<br>allocations |                   |
|                             | OK Cancel                                                                                   |                   |
| ò                           | Fig.49                                                                                      |                   |

| Create a New Media Pool Properties      | × |
|-----------------------------------------|---|
| General Security                        | - |
| Name: DLT                               |   |
| Description:                            |   |
| Type: Application-specific              |   |
| Media information                       | 1 |
| C Contains other media pools            |   |
| Contains media of type:                 |   |
|                                         |   |
| Allocation / Deallocation policy        |   |
| Draw media from Free media pool         |   |
| <u>R</u> eturn media to Free media pool |   |
| Limit reallocations                     |   |
|                                         |   |
| OK Cancel                               |   |
| Fig.50                                  |   |

•

 $\mathbf{S}$ 

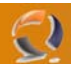

Alla fine di tutte le operazioni dovremmo avere un struttura come mostrato in Figura 51

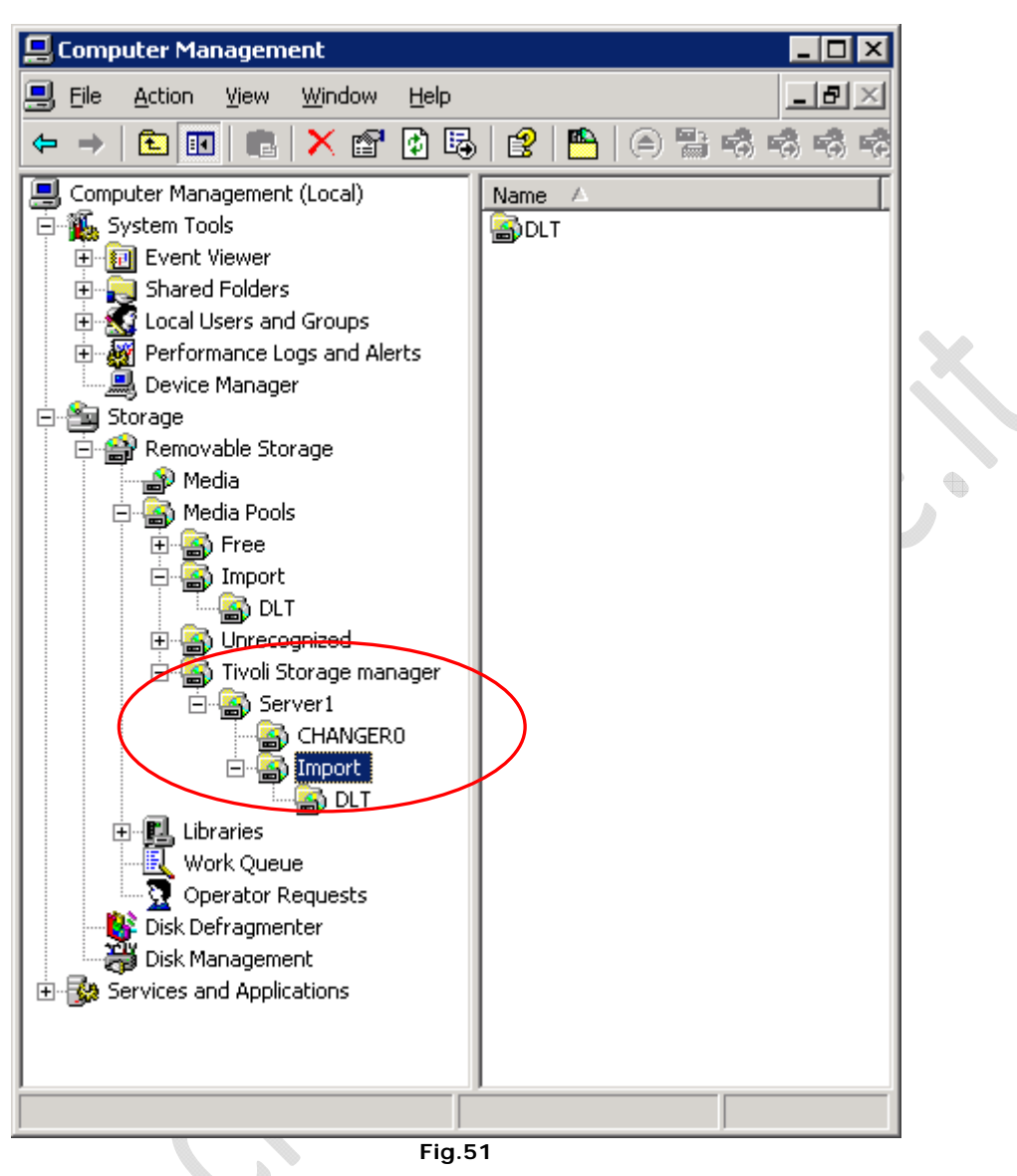

Alla fine di tutto bisogna lanciare il file TSM Tape OMID.reg che va a scrivere nel registro di sistema le seguenti chiavi

[HKEY\_LOCAL\_MACHINE\SYSTEM\CurrentControlSet\Control\NTMS\OMID\Tape\TSM] "Description" = "Tivoli Storage Manager Media Label Library"

"Path"="C:\\Program Files\\Tivoli\\tsm\\server\\adsmrsm.dll"

A questo punto è necessario riavviare la macchina.

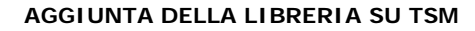

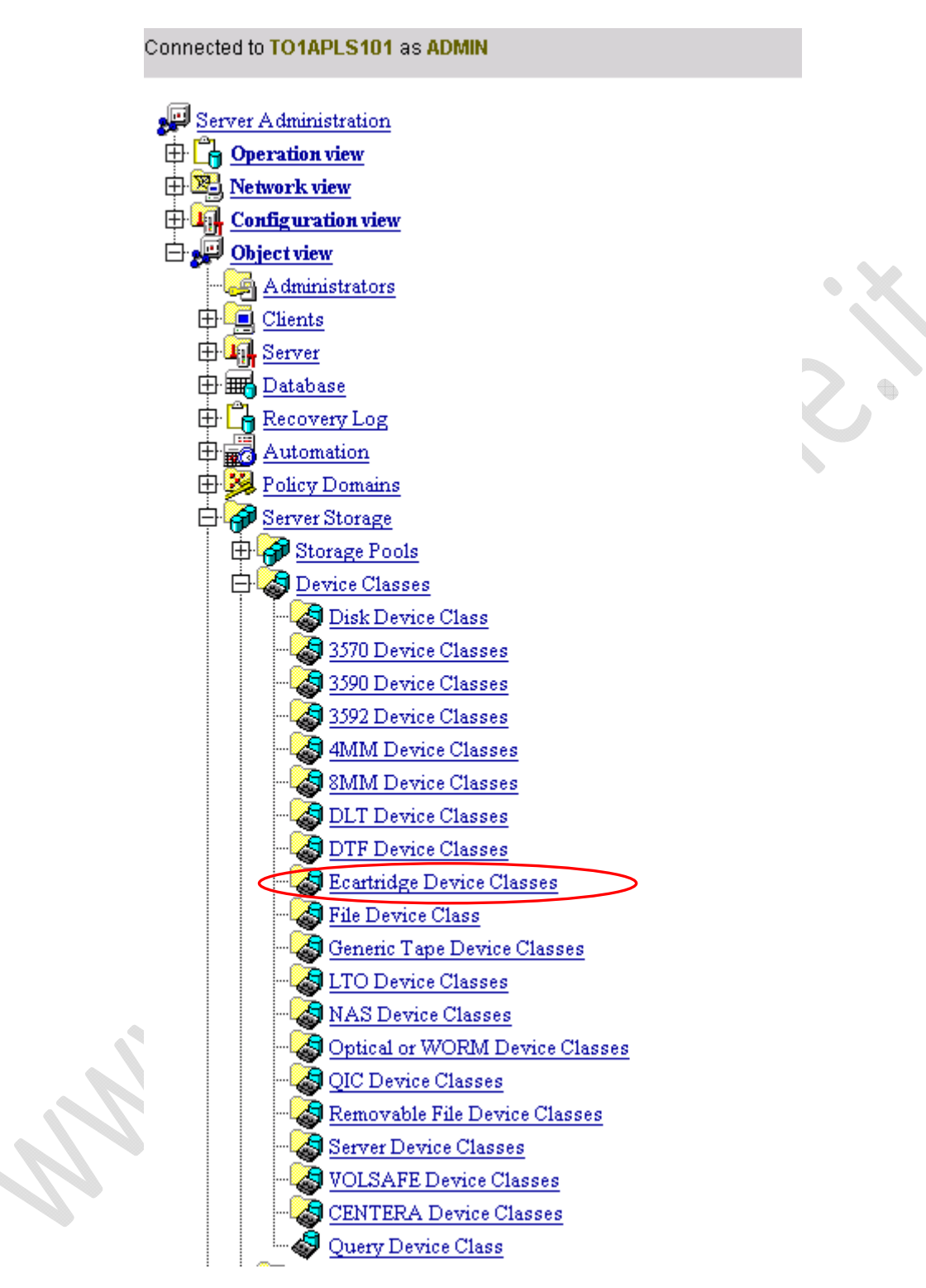

Fig.52

Sotto Object View, Server Storage, Device Classess quindi selezioniamo Generic Tape Device Classess.

| <u>©</u>                           |                      |                | WU | UW.CHIATTORA | FFAELE.IT     |
|------------------------------------|----------------------|----------------|----|--------------|---------------|
| Quindi selezioniamo un Define Devi | ce Class e inseriamo | o quanto segue | 9: |              |               |
| Define Device Class                |                      |                |    |              | Help          |
|                                    |                      |                |    | -            |               |
|                                    | Device Class Nam     | e GENCLASS1    |    |              |               |
|                                    | Library Name         | CHANGER0       |    |              |               |
|                                    | Mount Limit          | 2              |    |              |               |
|                                    | Mount Retention      | 5              |    |              |               |
|                                    | Estimated Capacit    | у              |    |              |               |
|                                    | Mount Wait           | 10             |    |              |               |
| Step 1 of 1                        |                      |                |    |              | Finish Cancel |
|                                    |                      | Fig.53         |    |              | -             |
|                                    |                      | -              |    |              |               |
| Library Name: CHANGER0             |                      |                | 0  |              |               |
| Mount Limit: 2                     |                      |                |    |              |               |

A questo punto definiamo la libreria inserendo da riga di comando il seguente comando:

### define library CHANGER0 libtype=RSM mediatype=DLT

Quindi per verificare se tutto è andato a buon fine editiamo il seguente comando

### query library

dovremmo ottenere le seguenti righe :

Retention: 5 Wait: 10

Library Name: CHANGERO Library Type: RSM ACS Id: Private Category: Scratch Category: WORM Scratch Category: External Manager: RSM Media Type: DLT Shared: No LanFree: ObeyMountRetention:

A questo punto procediamo con la creazione dello Storage Pool. Sotto Storage Server Object View, Server Storage, Storage Pools quindi selezioniamo Sequential Access Storage Pools.

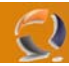

Dal Menù a tendina definiamo lo Storage Pool inserendo solo i seguenti campi (vedi Figura 54) :

**Define Sequential Access Storage Pool** 

Help

Finish Cancel

| Storage Pool Name             | GENPOOL1                                            |
|-------------------------------|-----------------------------------------------------|
| Device Class                  | GENCLASS1                                           |
| Description                   |                                                     |
| Media Access Status           | READWRITE -                                         |
| Maximum Size Threshold        |                                                     |
| Next Storage Pool             | ▼                                                   |
| High Migration Threshold      |                                                     |
| Low Migration Threshold       |                                                     |
| Collocate?                    | ○YES ©NO ○FILESPACE                                 |
| Reclamation Threshold         |                                                     |
| Maximum Scratch Volumes Allow | ed 0                                                |
| Delay Period for Volume Reuse | 0                                                   |
| Reclaim to storage pool       |                                                     |
| Migration Delay               |                                                     |
| Migration Continue            | OYES ONO                                            |
| Copy Storage Pool(s)          |                                                     |
| Continue Copy on Error?       | O YES ONO                                           |
| CRC Data                      | OYES ONO                                            |
| Storage Pool Data Format      | NATIVE ONONBLOCK ONETAPPDUMP OCELERRADUMP ONDMPDUMP |
| Overflow Location             |                                                     |

Step 1 of 1

Fig.54

Storage Pool Name : GENPOOL1 Device Class : GENCLASS1

# Quindi Finish

# DEFINIZIONE POLICY

Definiamo 5 Policy Domains e definiamo per tutte il Set1

Nella Management Class rispettiamo il seguente specchietto:

•

Policy 1  $\rightarrow$  Class 1 Policy 2  $\rightarrow$  Class 2 Policy 3  $\rightarrow$  Class 1, Class 2 Policy 4  $\rightarrow$  Class 3 Policy 5  $\rightarrow$  Class 1, Class 4

Ricordiamoci di specificare la Class di Default